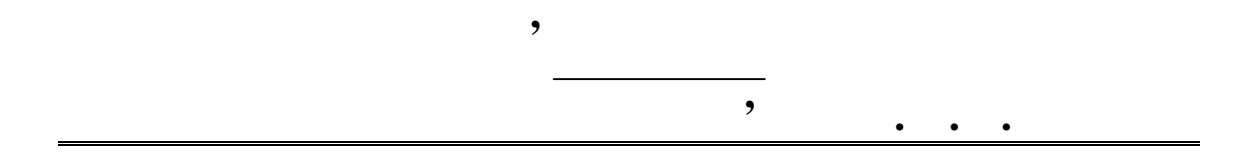

I

· · · · · · · 10 11.03.2003 ·

,

:

1

1.1 1.2

. 1.3

1.4

1.5

2

:

 $R = R_1 + R_2.$   $R = U_R R = \frac{U_R^2}{R} = I_R^2 R$  R; R. R,

 $R_2$ 

*R*,

U .

 $U_{
m R}-I_{
m R}-$  ,

$$=\frac{nU}{U}=\frac{R_{2}\|R}{R_{2}+R_{2}\|R},$$

$$R_{2} \| R = \frac{R_{2} R}{R_{2} + R} - ;$$

$$= \frac{U}{U} - ;$$

$$U - ;$$

$$I0\%, = 0.9).$$

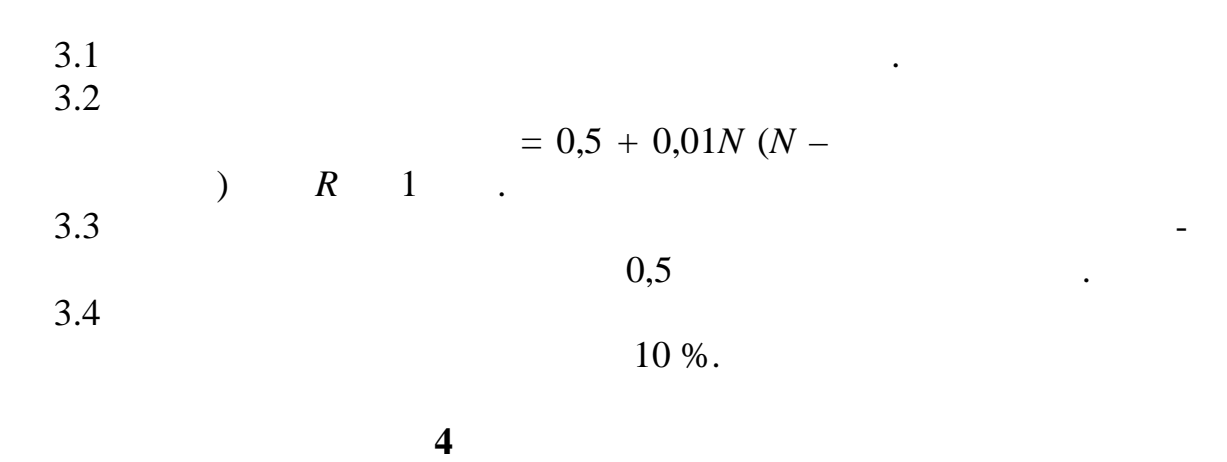

4.1 . 3.1

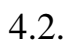

,

 Image: I and I and

. . .

1.1 –

Electronics Workbench Fin Est Creat Workbench Fin Est Creat Workbench

4

,

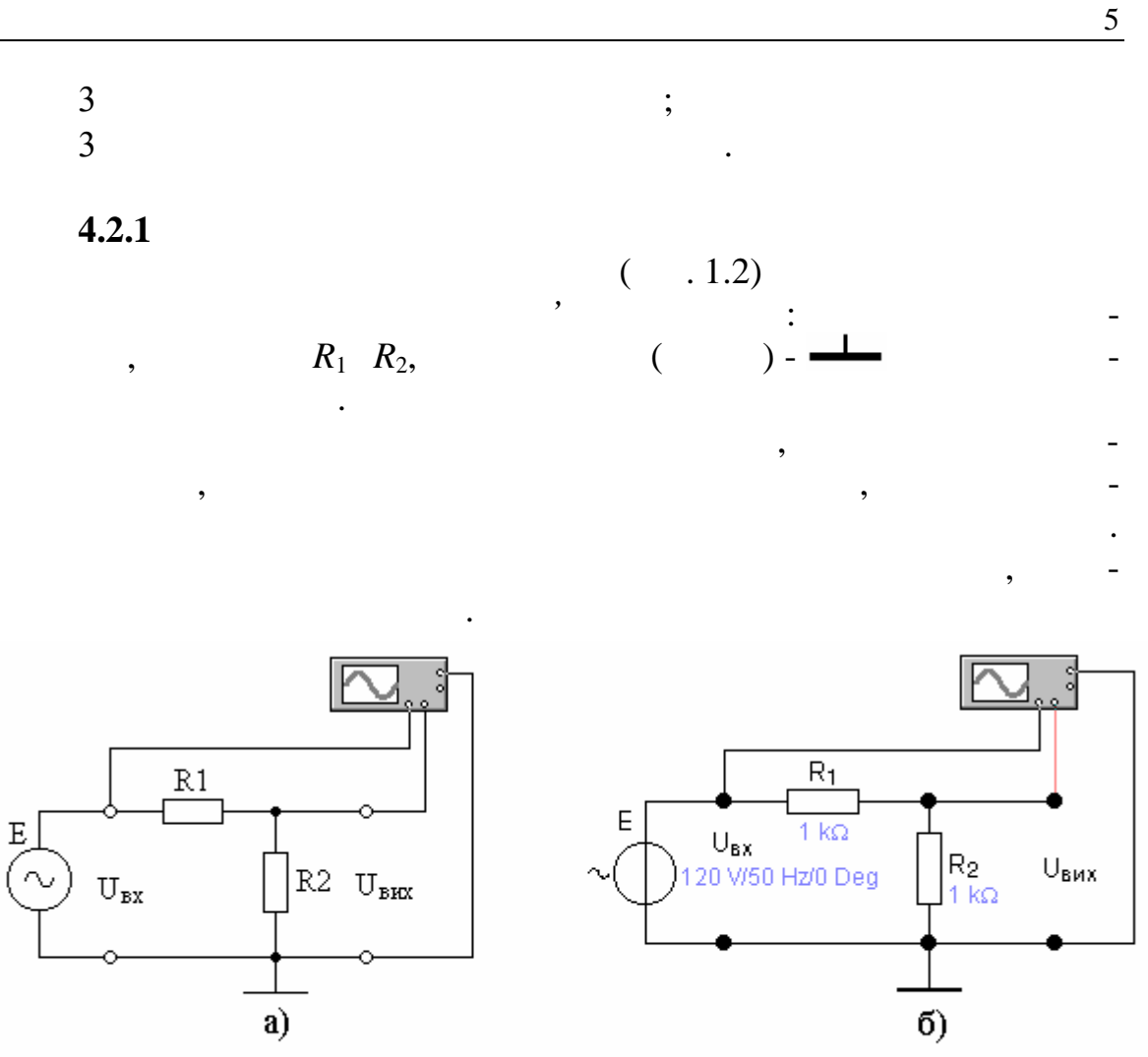

Рисунок 1.2 — Схема дослідження подільника напруги на холостому ході: а — принципова схема; б — реалізація у програмному середовищі EWB

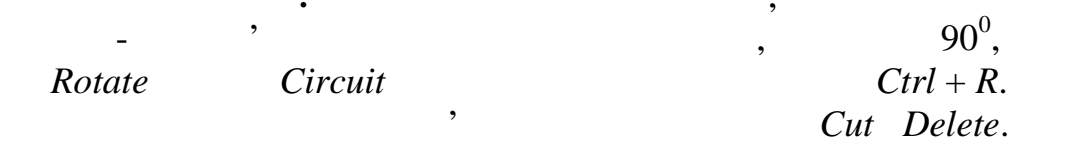

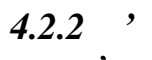

|                                      |                                    |           | ,                            |
|--------------------------------------|------------------------------------|-----------|------------------------------|
|                                      | · ·                                |           |                              |
|                                      | ,                                  |           | ,                            |
| <b>4.2.3</b><br>3                    |                                    | ,         | . 3.3,                       |
| Voltage Source                       |                                    | X         |                              |
| Voltage (V): 120<br>Frequency: 60    | V     ▲       Hz     ▲       Cance | t 1.2, )  | (                            |
| Phase: 0                             | Deg                                |           |                              |
| Рису                                 | нок 1.3                            |           | ( . 1.                       |
| (Voltage);<br>(Frequency<br>(Phase). | v);<br>Voltag                      | ge,       | ( . 3.                       |
| 3                                    | ,                                  |           | Accept.                      |
| Frequency,<br>-                      | (100+                              | -N)       | (N –                         |
| cept.                                | ,                                  |           |                              |
| •<br>Accept.                         | Cancel,                            |           |                              |
| 3                                    | $R_1$                              | $R_2$ ,   | ( ).                         |
| - ( . 1.2. ) .                       | Resistor<br>Resistance (R):        | 00 Nº     | ▲ <u>A</u> ccept<br>▼ Cancel |
| Resistor                             | Ри                                 | сунок 1.4 |                              |
|                                      | <i>R</i> .                         |           |                              |

6

|          |                    | 7            |
|----------|--------------------|--------------|
|          | $R_1 \qquad R_1$ , | . 3.3        |
| ÷        | (;;;)              | ·            |
|          | Ассері.            |              |
| 4.2.4    |                    |              |
| Ctrl + I | - '.<br>Label      | -<br>Circuit |
| 3        | Circuit            |              |
| 3 Label. | Label.             | , -          |
| 3        | •                  | Label.       |
| 3        |                    |              |
| -        |                    |              |
| •        | ,                  | ,            |
|          |                    | •            |
|          |                    |              |

4.2.5

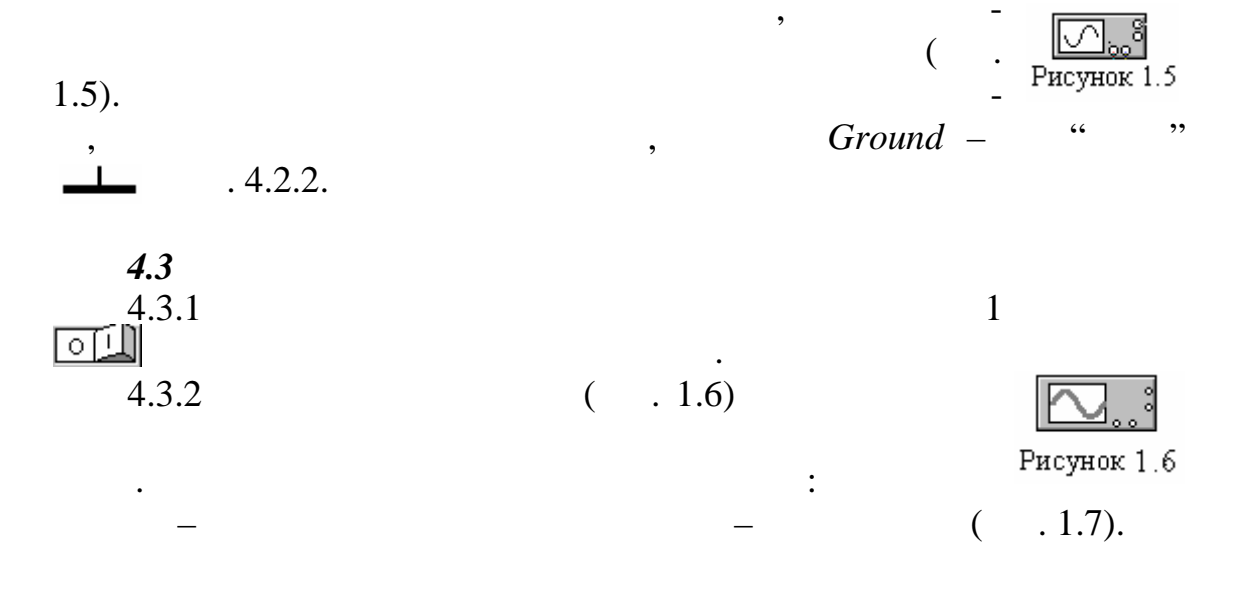

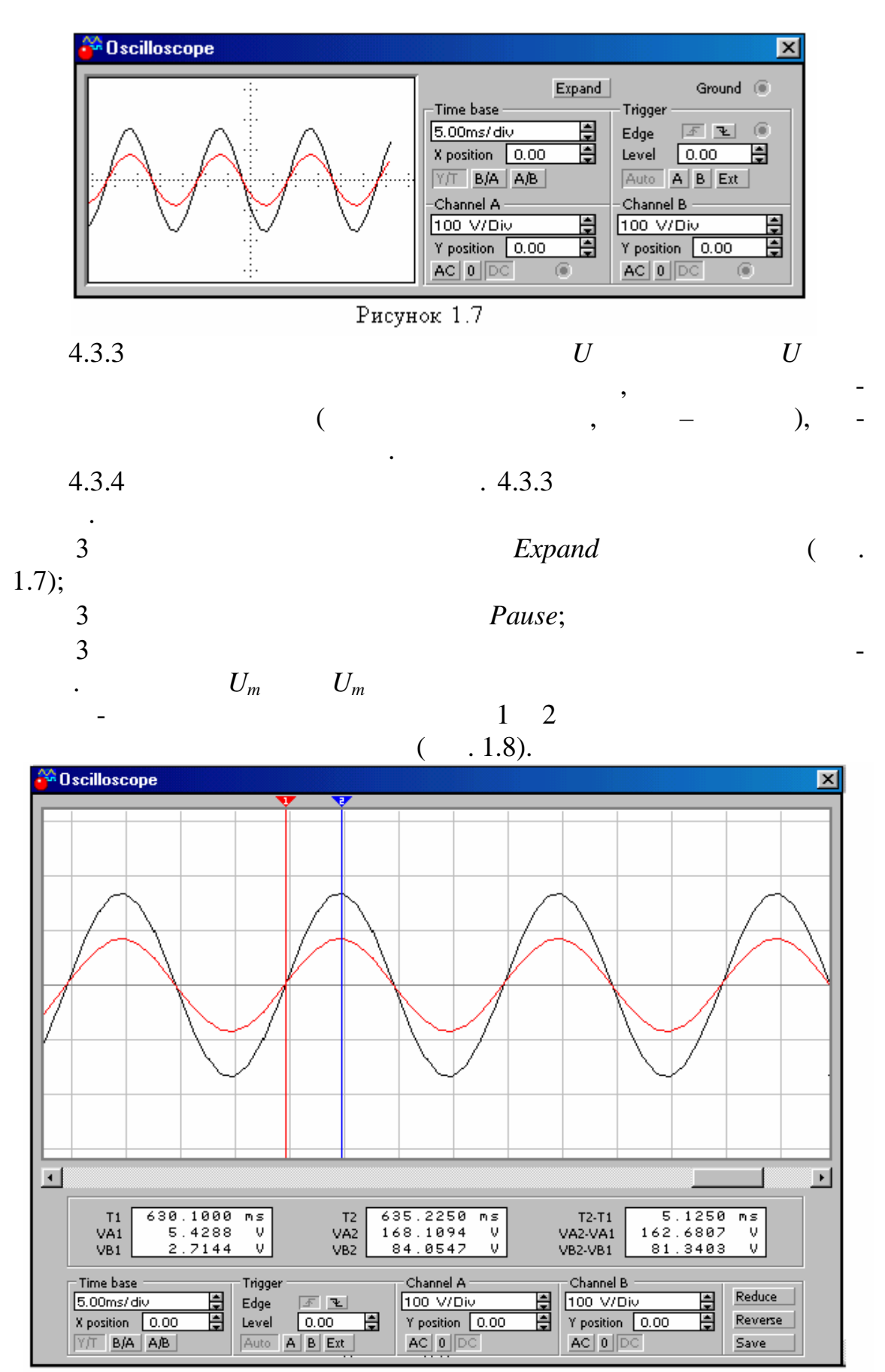

### Рисунок 1.8

. . .

\_\_\_\_

|                              |                                |         |        | $U_m = U_m =$ | = VA2<br>= V_2 - | - VA1,<br>- V 1.  |                         | :   |       |                       |
|------------------------------|--------------------------------|---------|--------|---------------|------------------|-------------------|-------------------------|-----|-------|-----------------------|
|                              | 4.3.5                          |         |        | . 4.3.4       | , _              | , 1               | U                       |     |       | U                     |
|                              | 4.3.6                          |         |        | . 4.3.5       |                  |                   |                         |     |       |                       |
|                              | 4.3.7                          |         | . 3.2. |               |                  |                   |                         |     |       |                       |
| (                            | <b>4.4</b><br>4.4.1<br>. 1.2). |         |        |               |                  | . 3.2             |                         |     | $R_1$ | <i>R</i> <sub>2</sub> |
| г                            |                                |         | 1.1    | T             |                  |                   |                         | 1.2 |       | _                     |
|                              | $\frac{R_{_1}}{R_{_1}}$        | $R_1$ , | U ,    | U ,           |                  | $\frac{R_2}{R_2}$ | <i>R</i> <sub>2</sub> , | U , | U ,   |                       |
|                              | 0.0                            |         |        |               |                  | 0.0               |                         |     |       | _                     |
| _                            | 0.5                            |         |        |               |                  | 0.5               |                         |     |       |                       |
|                              | 2.0                            |         |        |               |                  | 2.0               |                         |     |       | _                     |
| л                            | 4.4.2                          |         |        |               |                  |                   |                         |     | R     | 1                     |
| <i>R</i> <sub>2</sub><br>1.1 | 1.2.                           |         |        |               |                  | ,                 |                         |     |       |                       |
|                              | •                              |         |        |               |                  |                   |                         |     |       |                       |
|                              | 4.4.4                          |         |        |               |                  |                   |                         | U   |       | -                     |
| (                            | <b>4.5</b><br>4.5.1<br>. 1.2). |         |        |               |                  | . 3.2             |                         |     | $R_1$ | $R_2$                 |
|                              | 4.5.2                          |         |        | . 4.3.4       |                  |                   | 3                       |     | U     |                       |
|                              | 4.5.3                          |         |        |               |                  | -                 | R                       |     |       | -                     |

. 4.2.1, 4.2.2 ( . 1.9).

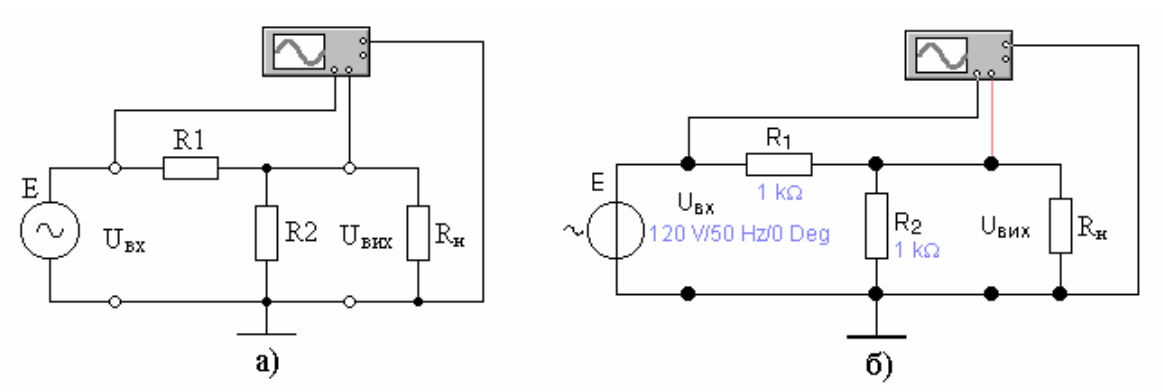

Рисунок 1.9 — Схема дослідження подільника напруги під навантаженням: а — принципова схема; б — реалізація у програмному середовищі EWB

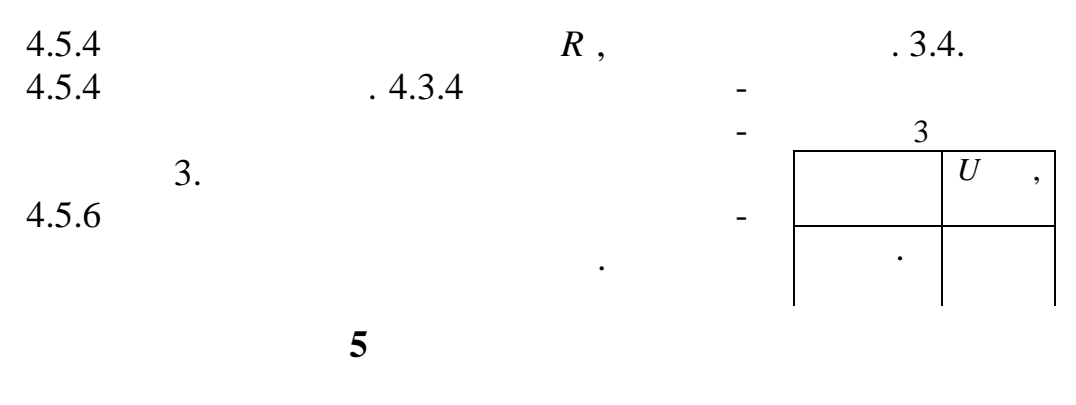

. . .

| 5.1 |  |
|-----|--|
| 5.2 |  |
| 5.3 |  |
| 5.4 |  |
| 5.5 |  |

•

1 : 1.1 1.2 1.3 , 1.4 1.5 ( ) 2 , • :  $U_{m2} = U_{m1}$ ,  $U_{m1}$  – ; • \_ , < 1. • • , , , :

$$U_{cep} = \frac{U_m}{U}.$$

$$U_{cep} = \frac{U_m}{U}.$$

$$U = \frac{U_{max} + U_{min}}{2}.$$

$$U = \frac{U_{max} + U_{min}}{2}.$$

$$U = \frac{U_{max} + U_{min}}{2}.$$

$$U_{max} = \frac{U_{max} + U_{min}}{2}.$$

$$U_{max} = \frac{U_{max} + U_{min}}{2}.$$

$$U_{max} = \frac{U_{max} + U_{min}}{2}.$$

$$U_{max} = \frac{U_{max} + U_{min}}{2}.$$

$$U_{max} = \frac{U_{max} + U_{min}}{2}.$$

$$U_{max} = \frac{U_{max} + U_{min}}{2}.$$

$$U_{max} = \frac{U_{max} + U_{min}}{2}.$$

$$U_{max} = \frac{U_{max} + U_{min}}{2}.$$

$$U_{max} = \frac{U_{max} + U_{min}}{2}.$$

$$U_{max} = \frac{U_{max} + U_{min}}{2}.$$

$$U_{max} = \frac{U_{max} + U_{min}}{2}.$$

$$U_{max} = \frac{U_{max} + U_{min}}{2}.$$

$$U_{max} = \frac{U_{max} + U_{min}}{2}.$$

$$U_{max} = \frac{U_{max} + U_{min}}{2}.$$

$$U_{max} = \frac{U_{max} + U_{min}}{2}.$$

$$U_{max} = \frac{U_{max} + U_{min}}{2}.$$

$$U_{max} = \frac{U_{max} + U_{min}}{2}.$$

$$U_{max} = \frac{U_{max} + U_{min}}{2}.$$

$$U_{max} = \frac{U_{max} + U_{min}}{2}.$$

$$U_{max} = \frac{U_{max} + U_{min}}{2}.$$

$$U_{max} = \frac{U_{max} + U_{min}}{2}.$$

$$U_{max} = \frac{U_{max} + U_{min}}{2}.$$

$$U_{max} = \frac{U_{max} + U_{min}}{2}.$$

U = U - U .

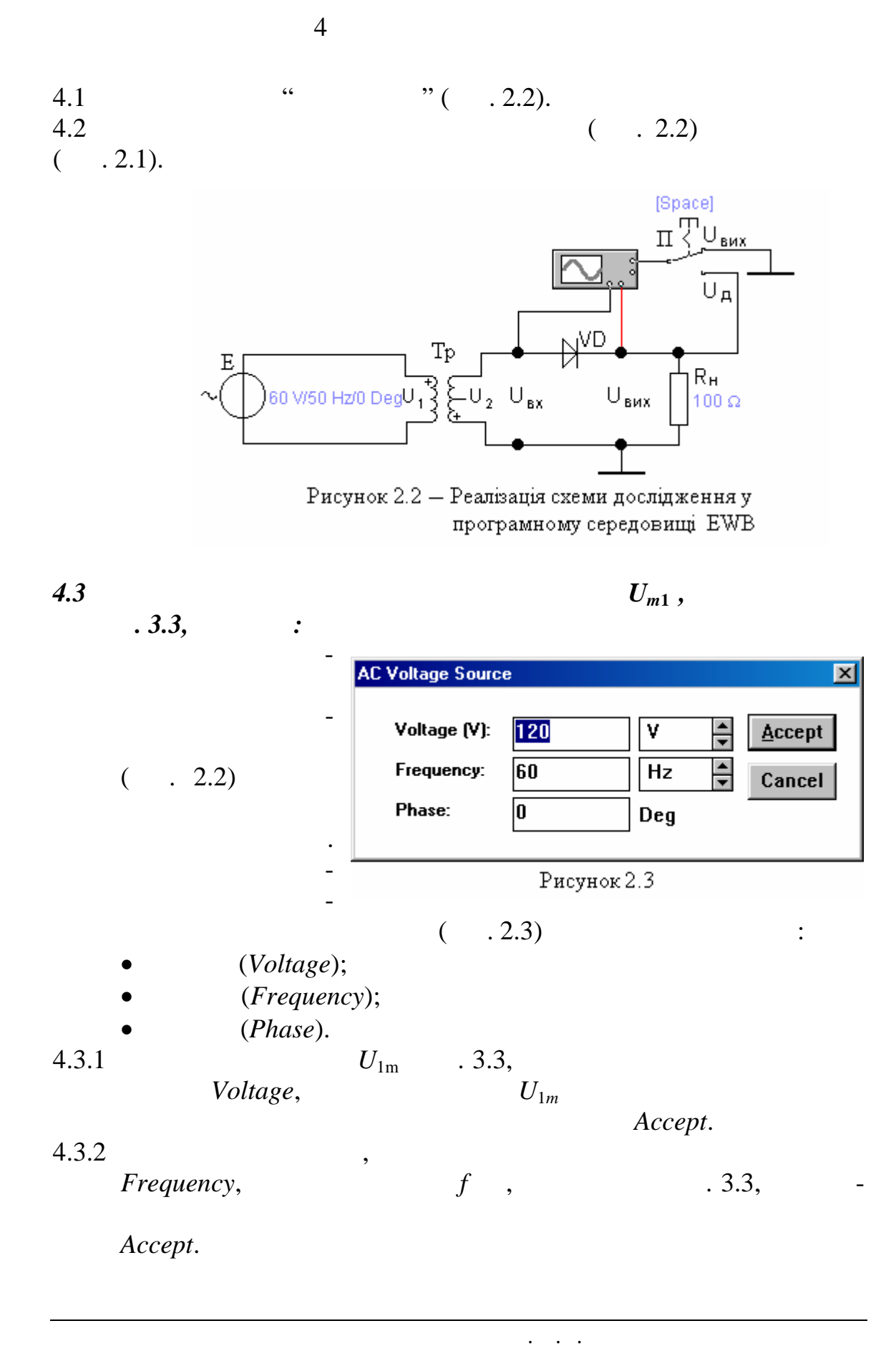

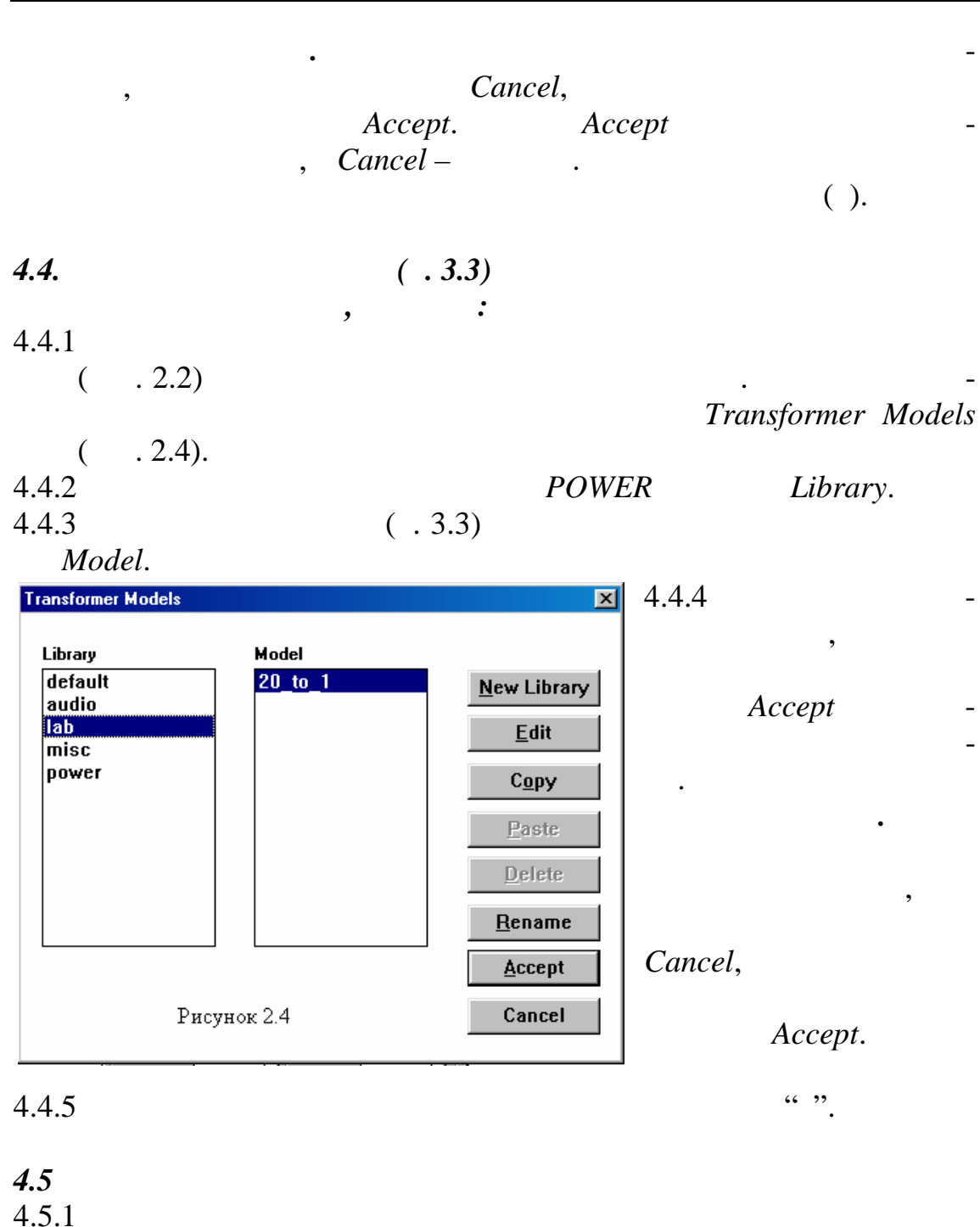

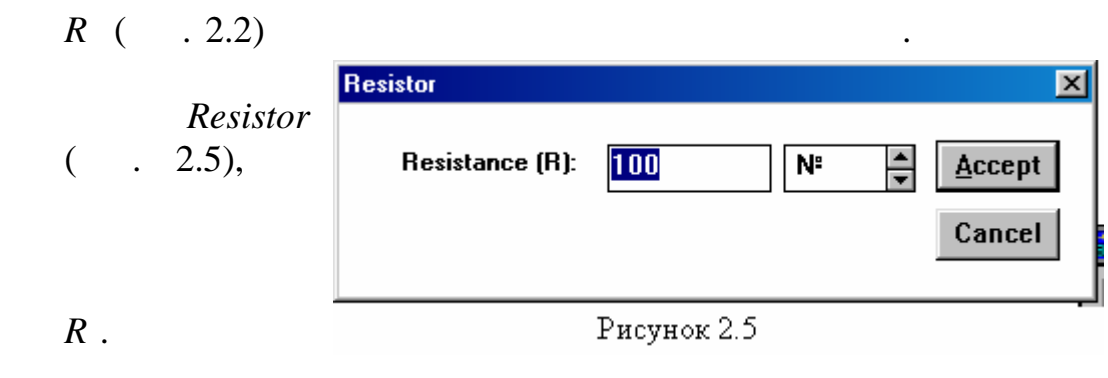

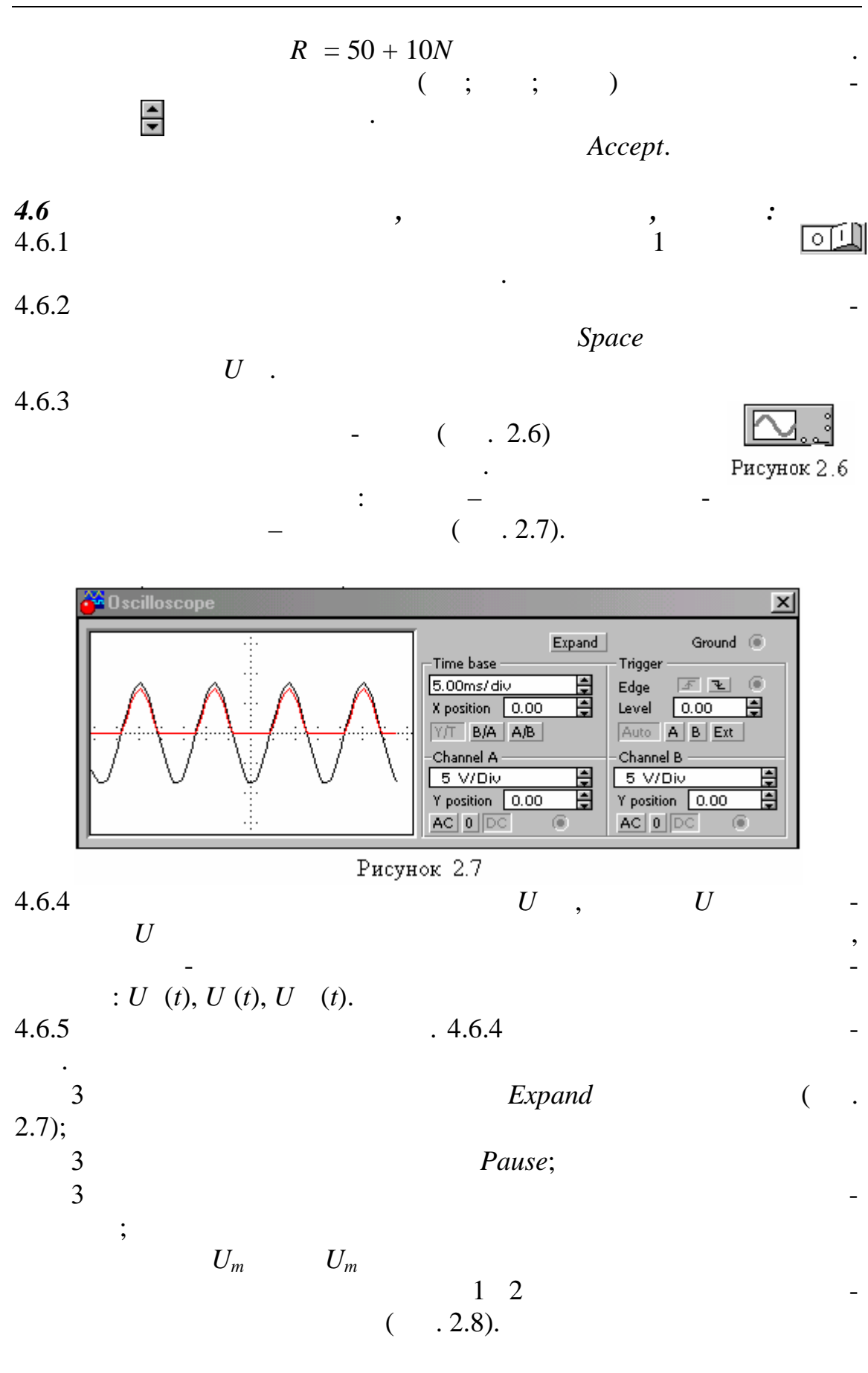

15

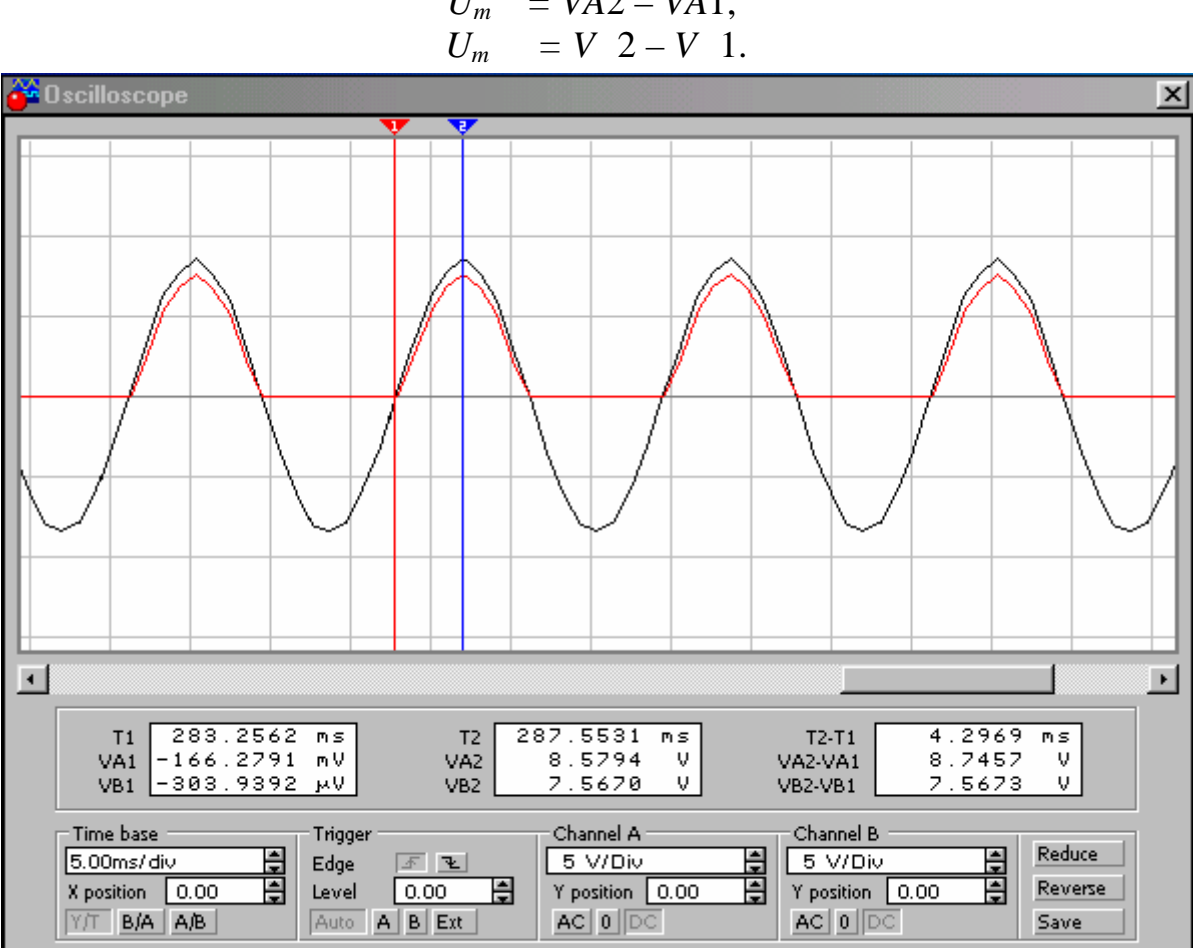

 $U_m = VA2 - VA1,$ 

:

Рисунок 2.8

|       | 3             |                    |          |
|-------|---------------|--------------------|----------|
|       | Space         | U                  | . 4.6.1, |
|       | 4.6.3, 4.6.5. |                    |          |
|       | ( . 2.9).     |                    |          |
|       |               |                    |          |
|       | :             |                    |          |
|       |               | $U_m = VA2 - VA1.$ |          |
|       |               |                    | -        |
|       | 2             |                    |          |
| $U_m$ | = VA2 - VA1.  |                    |          |

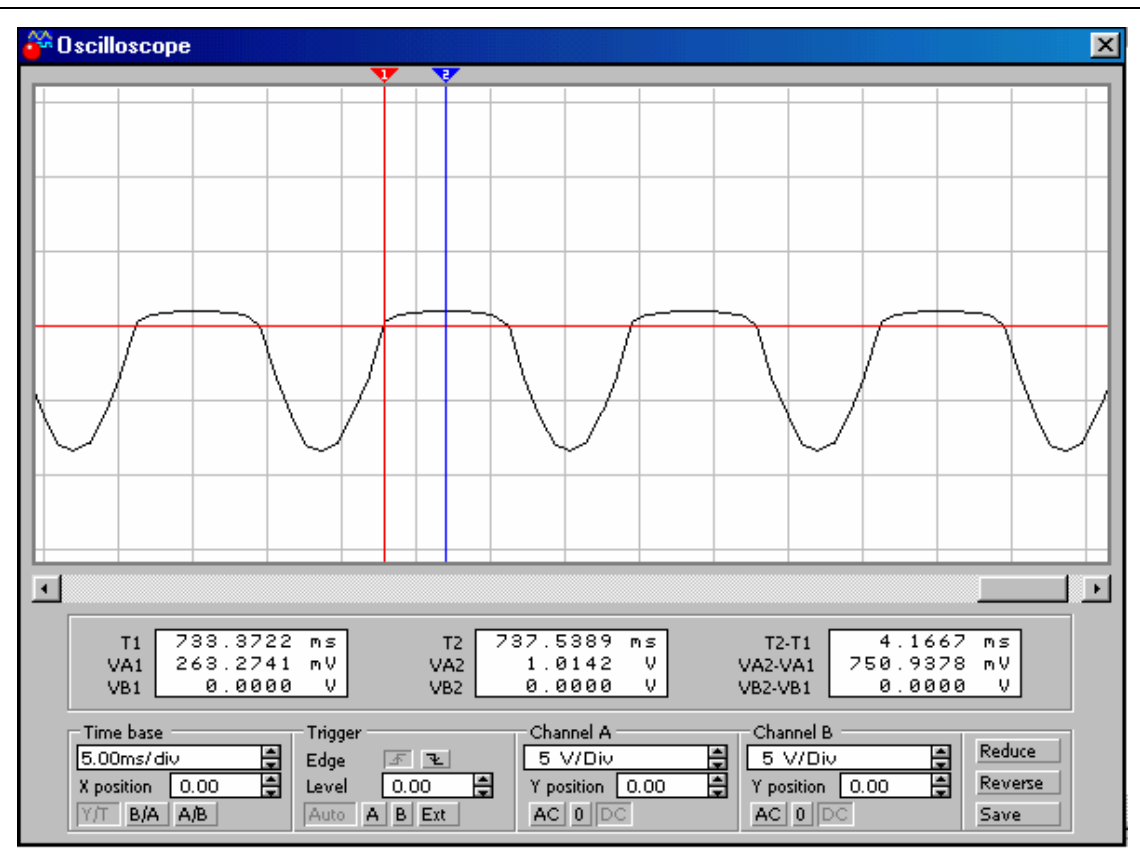

Рисунок 2.9

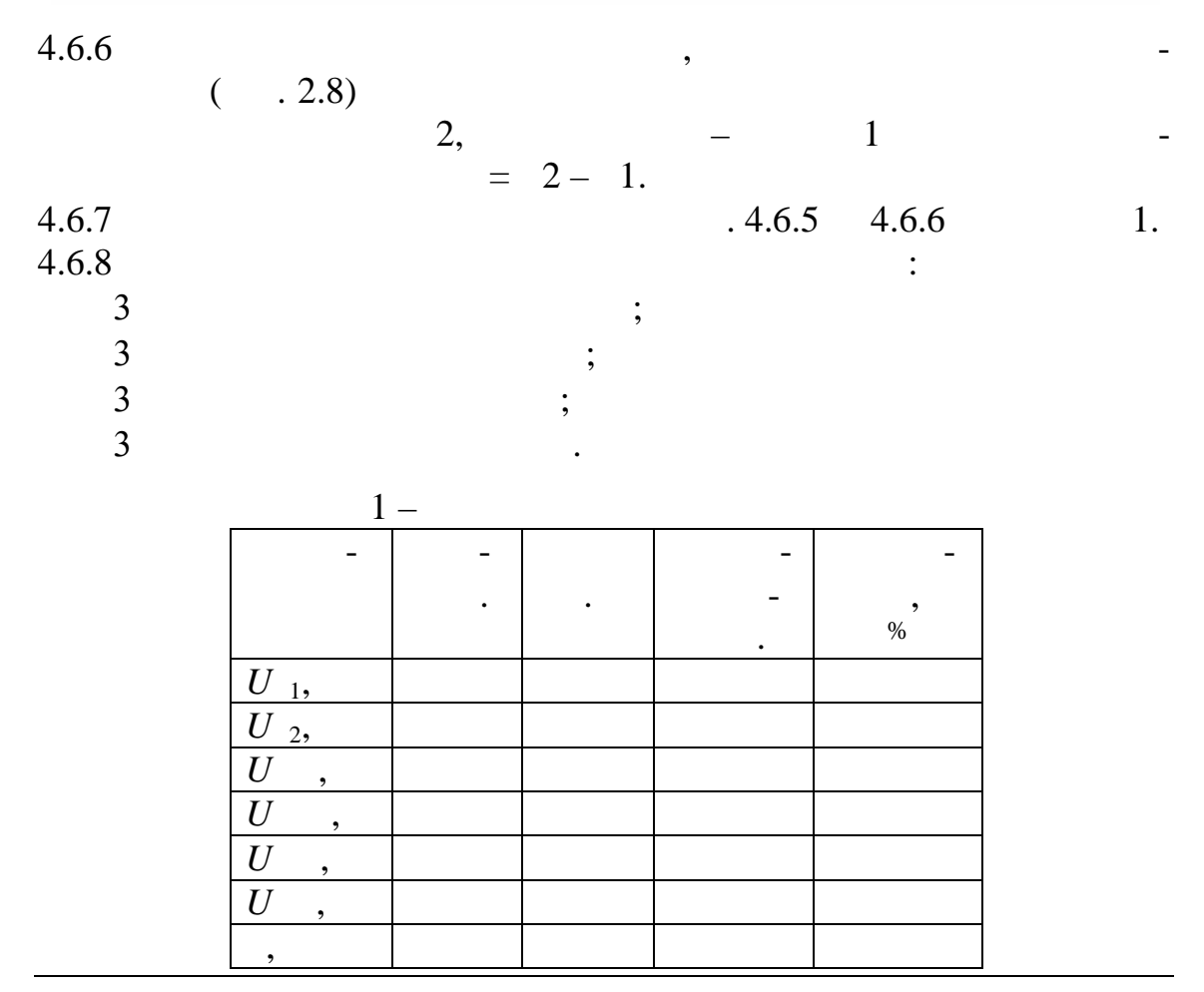

| 18            |                    |               |            |             |   |
|---------------|--------------------|---------------|------------|-------------|---|
| 4.6.9         | (                  |               |            | )           |   |
|               |                    | :             | U , $U$    | , $U$       | , |
| U .           |                    | D             |            |             |   |
| 4.6.10        |                    | R             |            | 165         | , |
|               | $R_{1} = 50 + 10N$ |               | $R_2 = 20$ | +.0.5 $+ N$ | , |
| N-            | -                  | /             | 2          |             |   |
| . (<br>. 4.5) | ſ                  | R             | R,         | U ,         |   |
| 4.6.11        | _                  | 50 +10N       |            |             |   |
| 2             | - [                | 20 + <i>N</i> |            |             |   |

"( 4.7.1 " . 2.10). . ₽ R<sub>H</sub> 100 Ω С 120 V/60 Hz/0 Deg U<sub>вх</sub> ∪вих **Ξ** 10 μF Рисунок 2.10 — Схема дослідження впливу сталої часу фільтра . 4.6.1, 4.6.3. 4.7.2 4.7.3 R ( , = R ), (10 , 100 1000 ). . 2.10) (

|     | - Cap | pacitor          |             |      | ×              |
|-----|-------|------------------|-------------|------|----------------|
| 1., |       | Capacitance (C): | 1           | μF ▲ | <u>A</u> ccept |
|     | -     |                  |             |      | Calicer        |
| •   | -     |                  | Рисунок 2.1 | 11   |                |
|     | μF    |                  |             |      | ( ).           |

## 4.7.3

|            |   | • |   |  |   |  |
|------------|---|---|---|--|---|--|
|            |   |   | 5 |  |   |  |
| 5.1        | ? |   |   |  |   |  |
| 5.2<br>5.3 | - |   | ? |  |   |  |
| 5.4        | ? |   | · |  |   |  |
| 5.5        | · | ? |   |  |   |  |
| 5.6        |   |   |   |  | ? |  |

19

-

\_

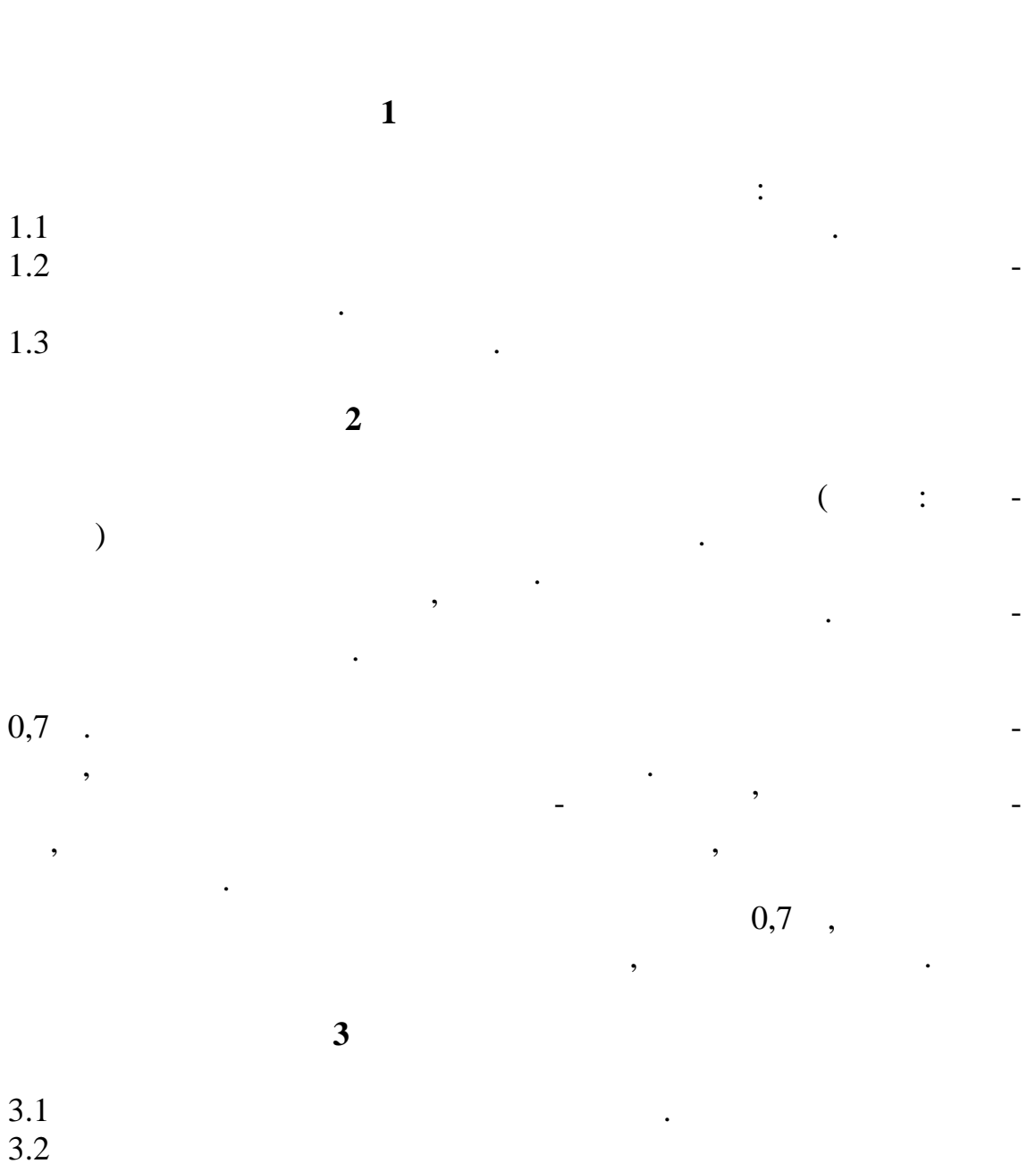

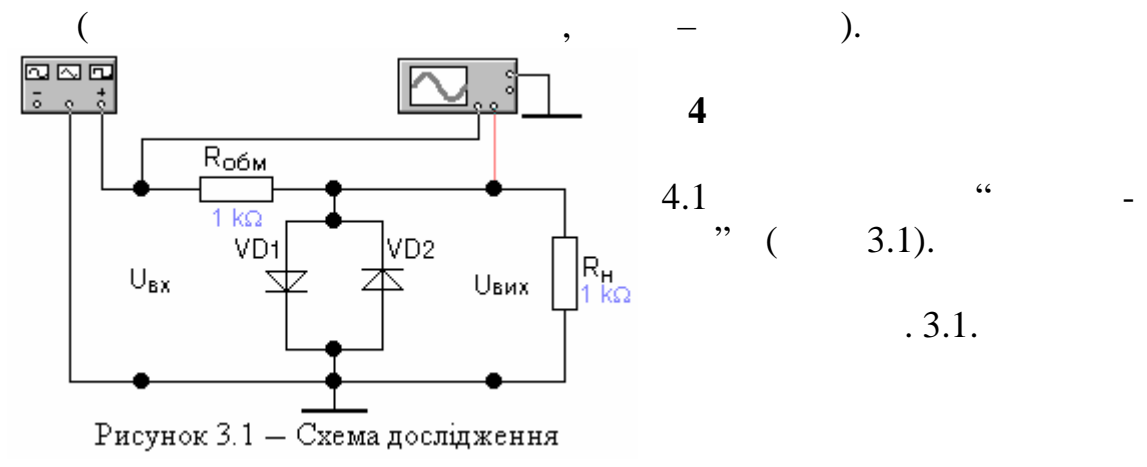

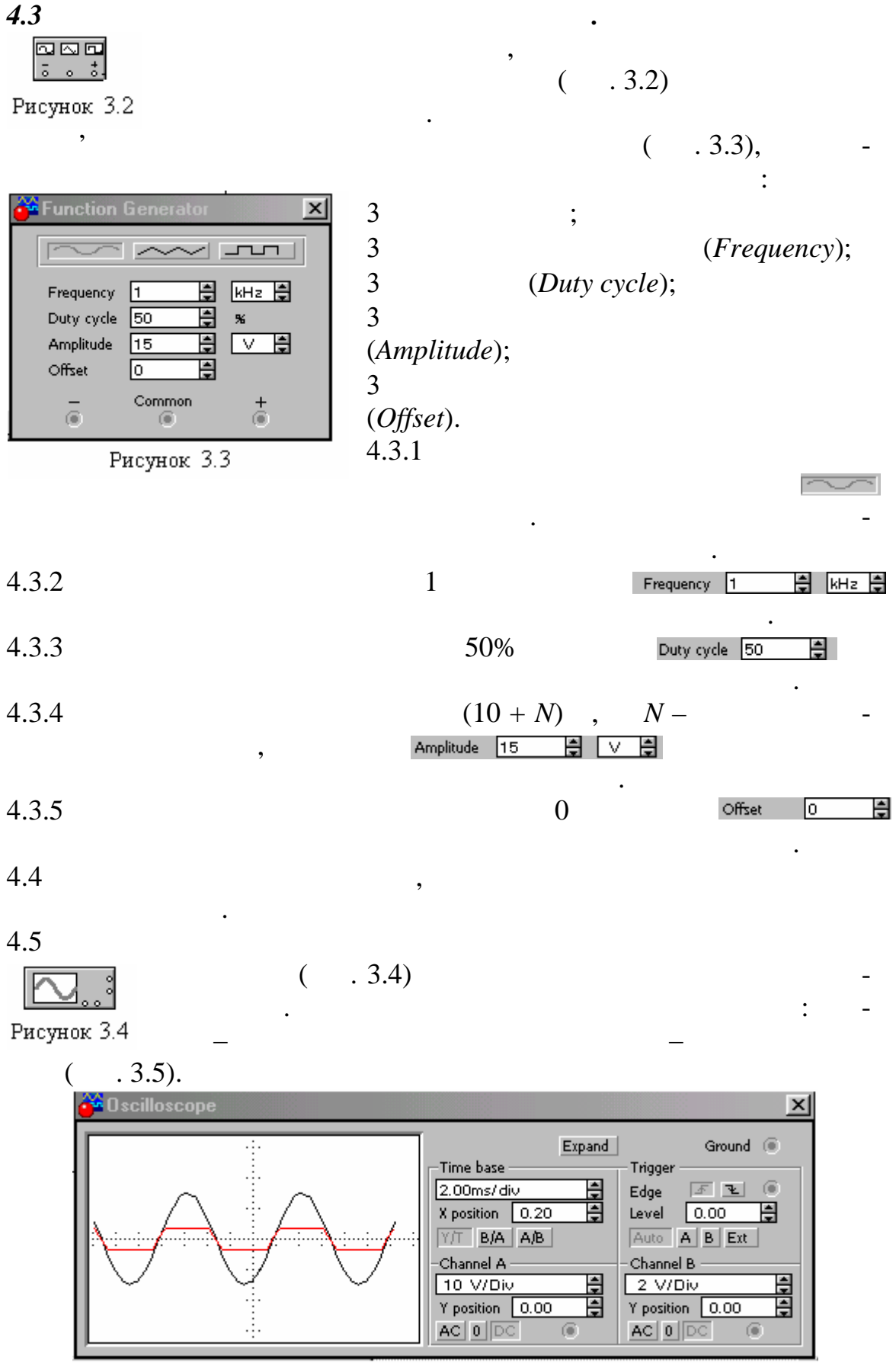

Рисунок 3.5

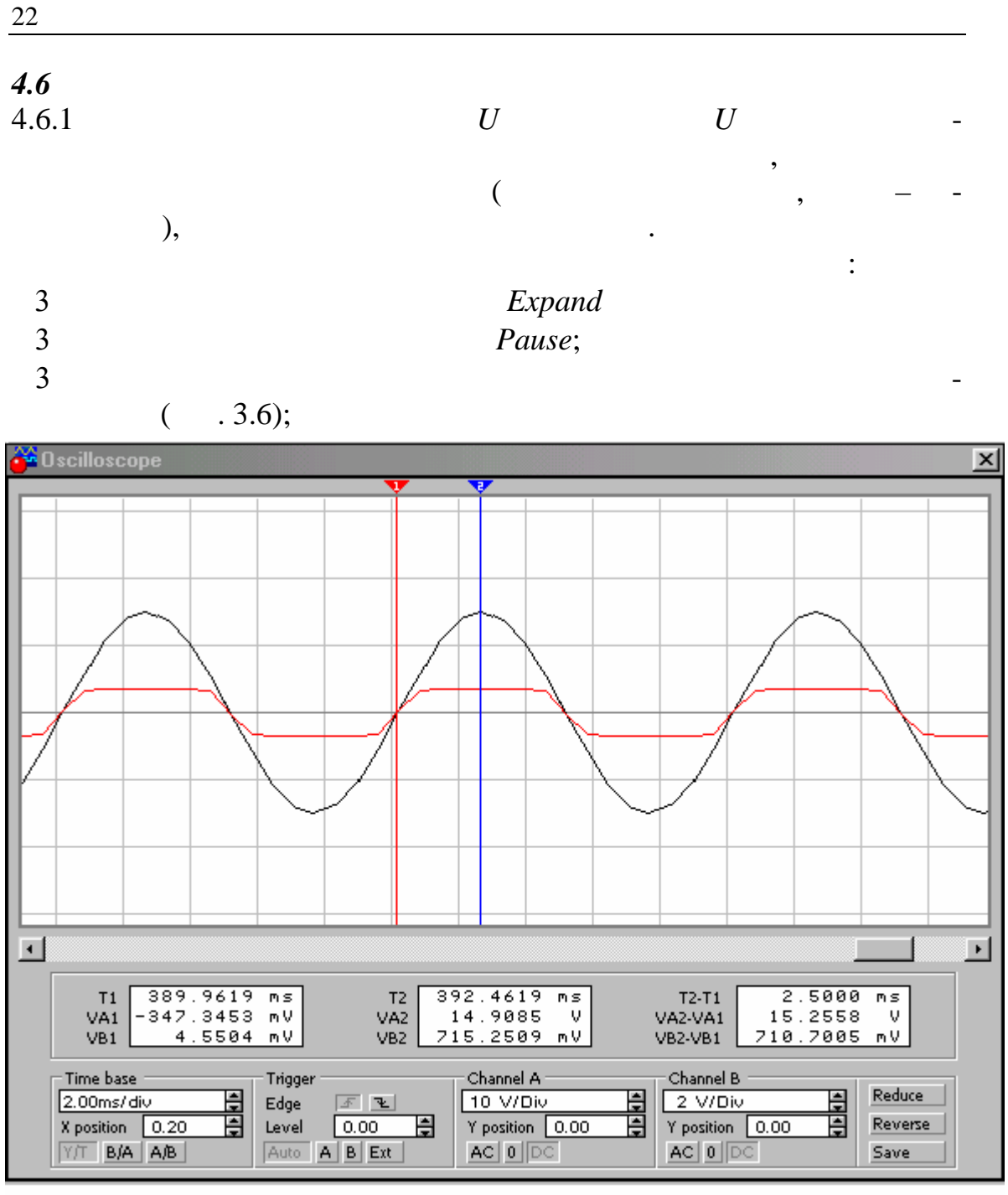

Рисунок 3.6

$$U_{m} \qquad U_{m} \qquad 1 \quad 2 \\ ( \quad . \ 3.6). \qquad U_{m} = VA2 - VA1, \\ U_{m} = V \quad 2 - V \quad 1.$$

• • •

:

| 4.6.2       |                | . 4.6.1 |    |
|-------------|----------------|---------|----|
| 4.6.3       | ,<br>( . 3.3). | 1       | ~~ |
| 4.6.4       | :              | 1.      | -  |
| ;<br>3<br>3 |                |         | ;  |

| 1 | _             |         |             |         |           |       |   |
|---|---------------|---------|-------------|---------|-----------|-------|---|
|   |               |         |             |         |           |       |   |
|   | $U_m$ ,       | $U_m$ , | $U_m$ ,     | $U_m$ , | $U_m$ ,   | $U_m$ | , |
|   | 10 + <i>N</i> |         | 0.5(10 + N) |         | 0,1(10+N) |       |   |
| • |               |         |             |         |           |       |   |
|   |               |         |             |         |           |       |   |
| • |               |         |             |         |           |       |   |

5.1 5.2 5.3 5.4 5.5

23

. . 3.1.

•

•

,

# 1 . 1.1 . 1.2 . 1.3 . 2

. ( : ) -

# 0,7.

, - -, . -,

# , ( ),

3.1

3.2

3.3 3.4

 $r = \frac{25}{I} + r$ 

 $\begin{array}{c} : \\ = (4 + 0.02 ); (8 + 0.02 ); (12 + 0.02 ) , \\ r = 3 & - & - & . \end{array}$ 

4

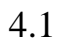

( . 4.1)

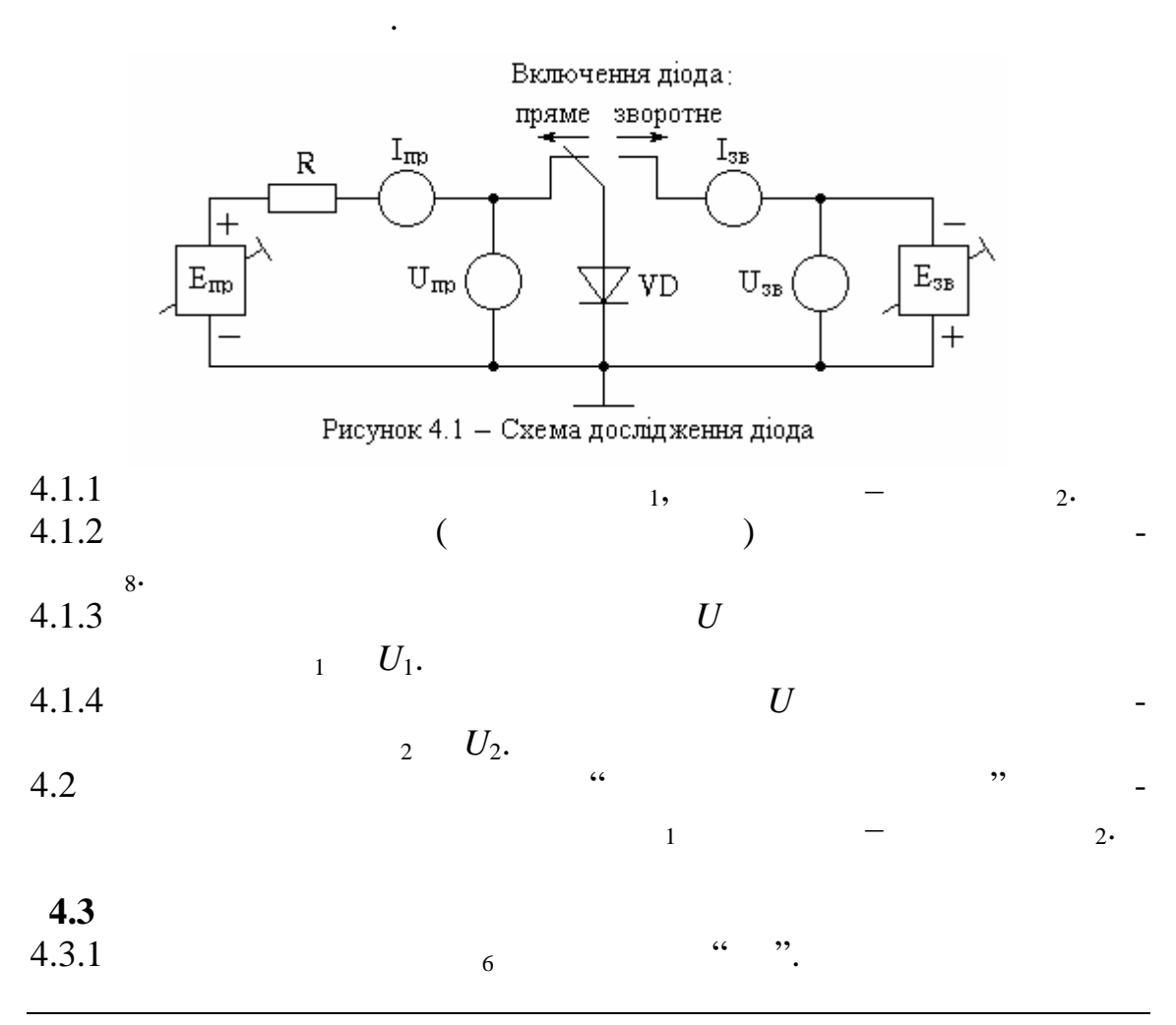

| 26             |        |                                 |           |               |        |
|----------------|--------|---------------------------------|-----------|---------------|--------|
| 4.3.2<br>4.3.3 |        |                                 |           | 4.            | _      |
|                | =      | f(U) ,                          |           |               | - 10   |
|                | 20     | •                               |           | : 1; 2; 4;    | 5; 10; |
| 4.3.4          |        |                                 |           |               | -      |
| 435            |        | 8                               | 22        |               | -      |
| 1.5.6          | (      | <sub>1</sub> )                  | $R_6$ ,   | ,             | -      |
|                | U (    | $U_1$ )                         |           | f(II)         | -      |
|                | -      | ,                               | — J<br>,  |               |        |
| 4.3.6          |        | 0                               | ۲۵        | "             |        |
| 4.3.7          |        | 8                               |           | •             |        |
|                |        | U (                             | $U_2$ )   | $R_{12}$ ,    |        |
|                |        | ( ( .                           | 4.3.5)    |               |        |
|                | =f(U). | -                               | ,         |               | , -    |
| 4.3.8          |        |                                 |           |               | -      |
|                | :      | ΛI                              | T         |               |        |
|                |        | $r = \frac{\Delta c}{\Lambda}$  | · ·       |               |        |
| 4.3.9          |        | :                               |           |               |        |
| 3              |        |                                 |           | • •           |        |
| 3              |        |                                 |           | ;             |        |
| 3              |        |                                 |           | •             |        |
| 4.4            |        |                                 |           |               |        |
| 4.4.1          |        |                                 |           | 4.            |        |
| 4.4.2          | = f(U) |                                 |           |               | _      |
|                | -j(0), |                                 | : 1; 2; 4 | ; 5; 10; 20 . | •      |
| 4.4.3<br>4 4 4 |        | . 4.3.4 4.3.                    | 7.        |               | -      |
|                |        | :                               |           |               |        |
|                |        | $r = \frac{\Delta U}{\Delta L}$ | <i>I</i>  |               |        |
|                |        | Δ                               |           |               |        |

| 4.4.5 | :             |      |  |
|-------|---------------|------|--|
| 3     |               | •    |  |
| 3     |               | ;    |  |
| 3     |               | •    |  |
| 3     |               | •    |  |
| 4.4.6 | r r           |      |  |
| 4.5   |               |      |  |
| 4.5.1 |               | 5-10 |  |
| 4.5.2 | . 4.3.1 4.3.7 |      |  |
|       | , . 4.3.      |      |  |
| 4.5.3 |               |      |  |
| (     | ) .           |      |  |
|       |               |      |  |
|       | 5             |      |  |
| 5 1   |               |      |  |
| J.1   | •             |      |  |

- 5.2 5.3 5.4 5.5 • .
  - .

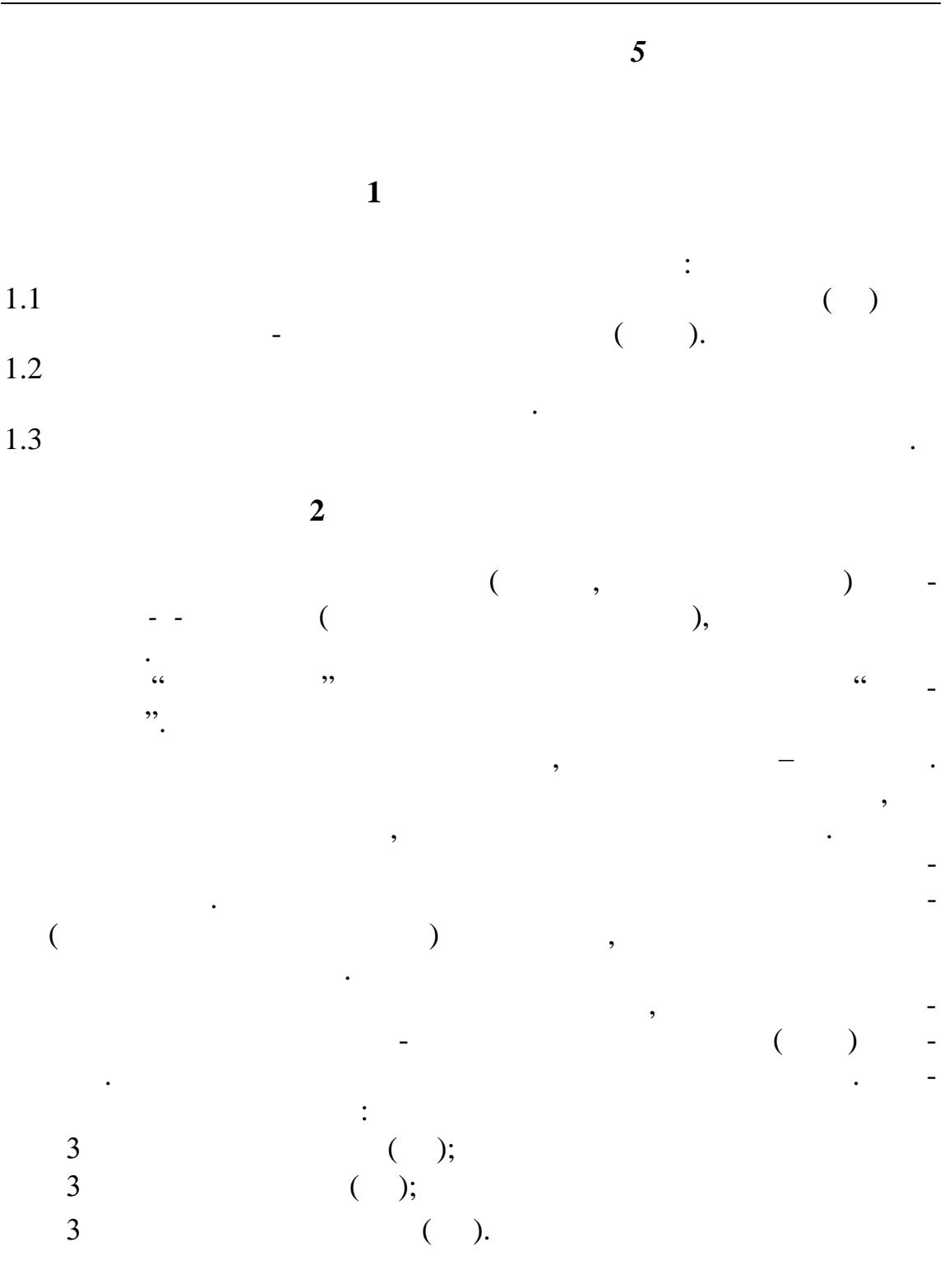

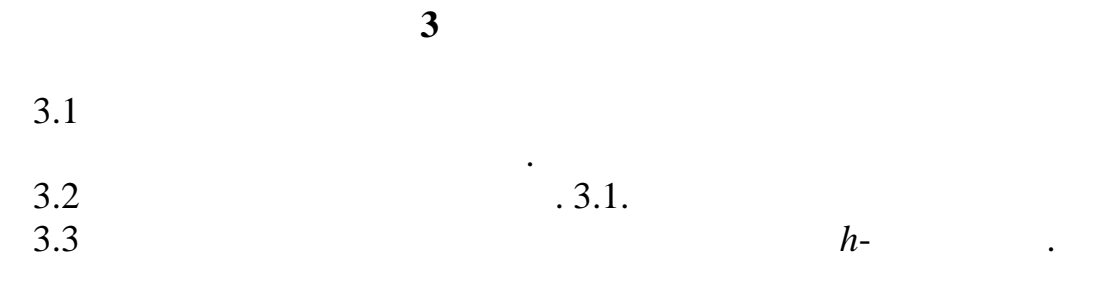

,

4.1

( . 5.1), ( . 5.2)

,

, .

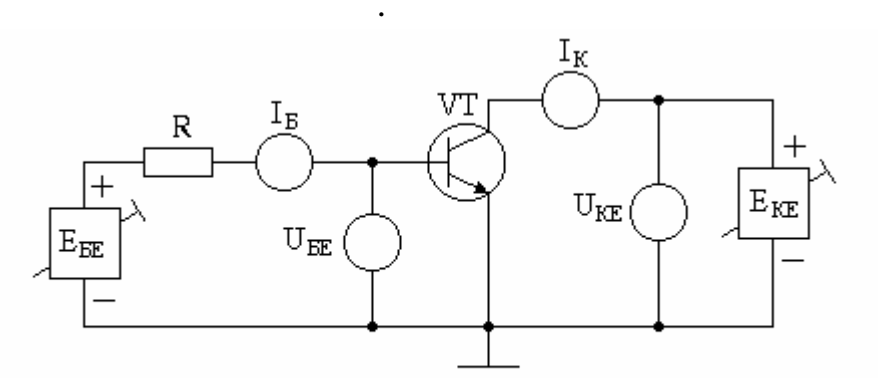

Рисунок 5.1 — Схема дослідження транзистора зі спільним емітером

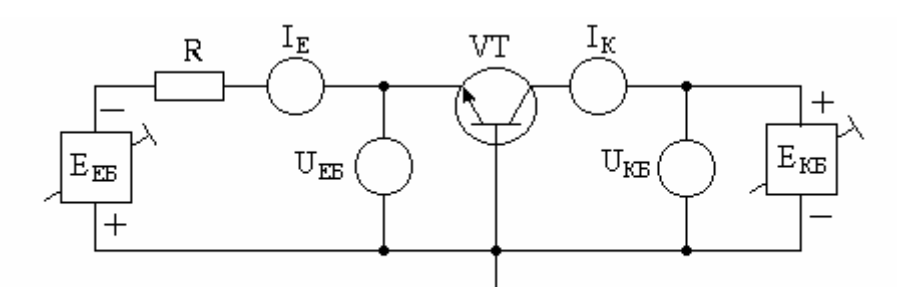

Рисунок 5.2 — Схема дослідження транзистора зі спільною базою

| 4.1.1 |    |   | 1, –                    |
|-------|----|---|-------------------------|
| 4.1.2 | 2• |   |                         |
| 412   | 6• |   | D                       |
| 4.1.3 |    |   | <b>к</b> <sub>6</sub> . |
| 4.1.4 |    | U | $R_{12}.$               |

. . .

\_

| 30                  |    |             |          |         |           |        |   |
|---------------------|----|-------------|----------|---------|-----------|--------|---|
| 4.1.5               |    |             | 1        | $U_1$ . | U         | U      |   |
| 4.1.5               |    | 2           | $U_2$ .  |         | $\dot{U}$ |        | - |
| 4.1.6               |    |             |          |         |           |        | R |
| <b>4.2</b><br>4.2.1 |    |             | <i></i>  |         |           |        | - |
| 4.2.2               | 6  |             | •• ••    | "       | 1         | "<br>— |   |
| 4.2.3               | 2• |             |          |         |           | R      | - |
| 4.2.3               |    | •           |          | :       | =f(U)     | ,      | - |
| 121                 | :  | 1; 2; 4; 5; | 10; 20 , | •••     |           | ·      | - |

4.2.4

=f(U)

U = 0,1; 5,  $( 1) U_1 = f(U).$  $R_6$ , *U* ( \_ •  $R_{12}$ 

4.2.5

,

U

 $U_2$ .

: 1; 2; 4; 5; 10; 20 . . 4.2.6

$$=f(U)$$

$$=0,05 ; 0,1 ; 0,15 ,$$

$$U (U) (U) R_{12},$$

$$R_{12},$$

=f(U) ,

.

|                     | - , ,                                          | = f (U).                     |                          |
|---------------------|------------------------------------------------|------------------------------|--------------------------|
| <b>4.3</b><br>4.3.1 | 44 <b>- 23</b>                                 |                              | -                        |
| 4.3.2               | 6                                              | R                            | -                        |
| 4.3.3               | · = f (                                        | (U),                         | -                        |
| 4.4.4               | : 1; 2; 4; 5; 10; 20 ,                         |                              | -                        |
|                     | =f(U)                                          |                              |                          |
|                     | U = 0,1 ; 5<br>( 1)<br>$U ( U_1)$<br>= f (U ). | ,<br>R <sub>6</sub> ,<br>-   | -                        |
| 4.4.5               | , $U$<br>$U_2$ . $=f($                         | (U) ,                        | -                        |
| 4.4.6               | : 1; 2; 4; 5; 10; 20 ,                         |                              | -                        |
|                     | =f(U)                                          |                              |                          |
|                     | = 1; 2; 3<br>U(                                | , $U_2$ )<br>2)<br>= f (U ). | <i>R</i> <sub>12</sub> , |

4.4.7

4.4.8 
$$h_{11}$$
;  $h_{21}$ ;  $h_{22}$  = 0,1  
 $U_{-1} = 4$ ;  $U_{-2} = 5$ ;  $U_{-3} = 6$ .

,

4.4.9 
$$b_{1-4}, b_{2-5}, b_{3-6}$$
 = 2  
. 4.4.8.

,

•

| 32     |    |   |    |  |   |
|--------|----|---|----|--|---|
| 4.4.10 |    |   | h- |  |   |
|        |    |   |    |  | • |
|        |    | 5 |    |  |   |
| 5.1    |    |   |    |  |   |
| 5.2    |    |   |    |  |   |
| 5.3    |    |   |    |  |   |
| 5.4    | h- |   |    |  | • |

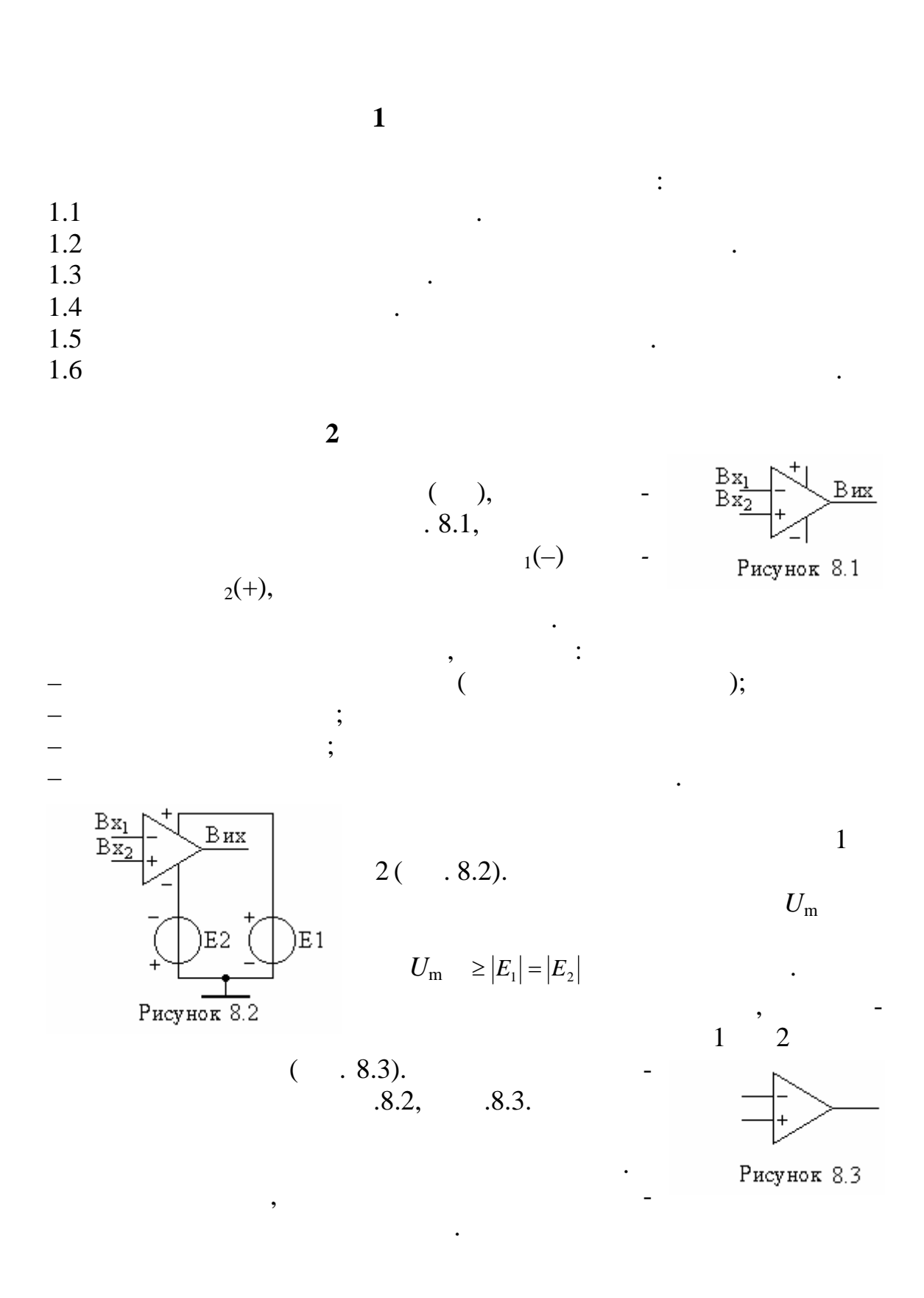

- 3.1 3.2 3.3
- 3.4

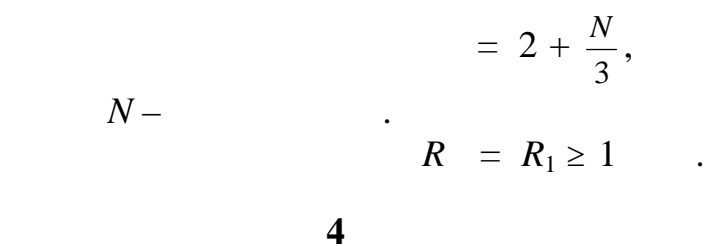

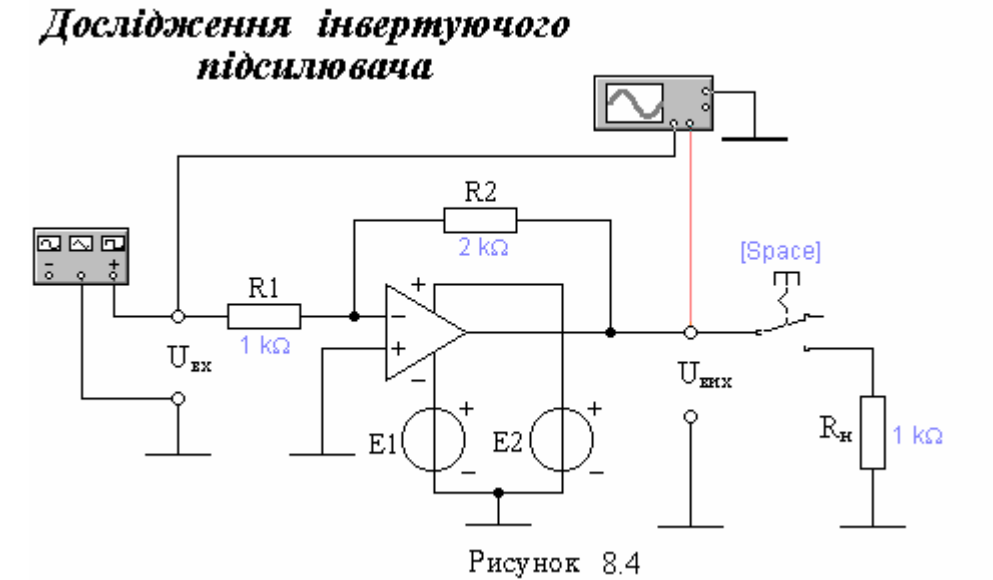

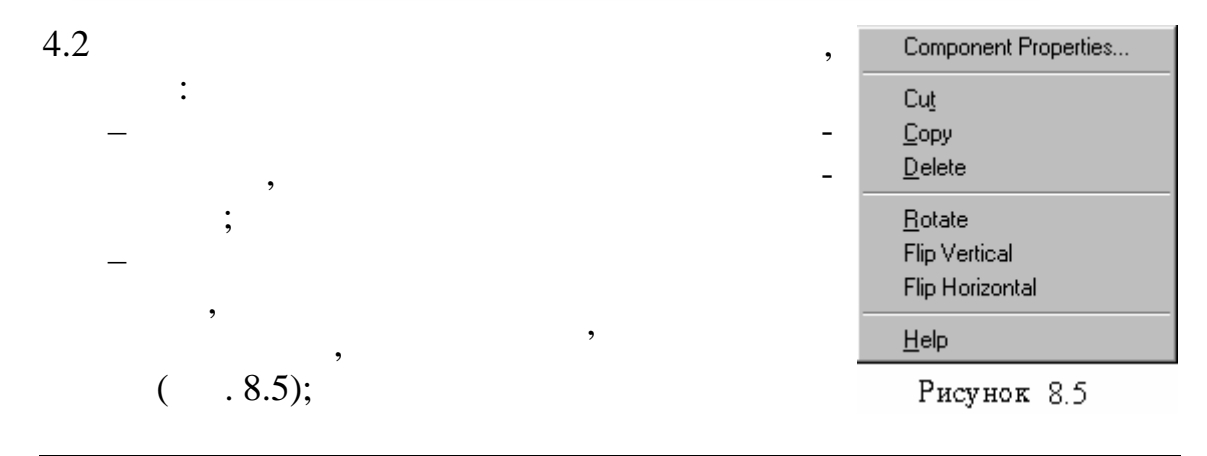

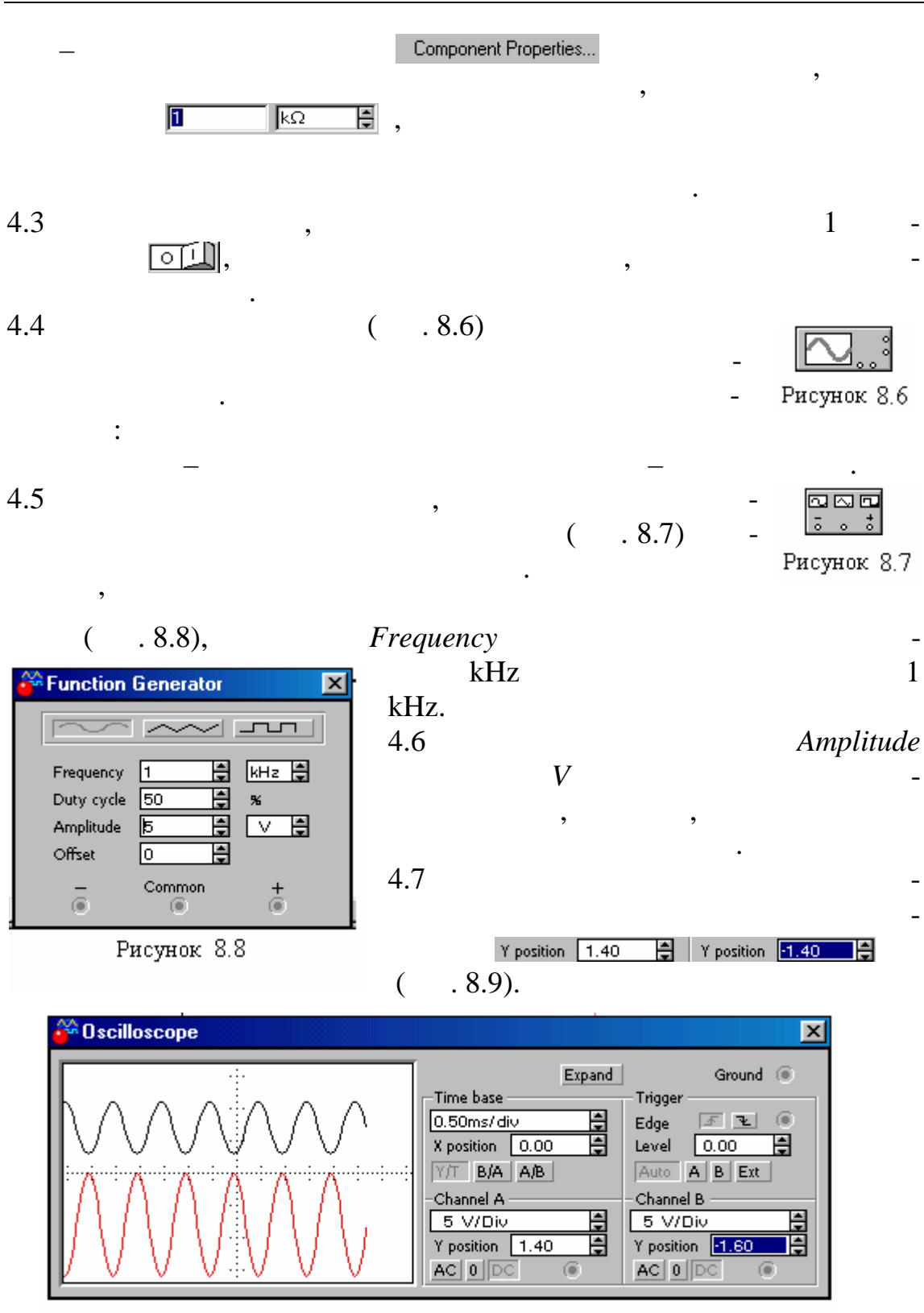

Рисунок 8.9

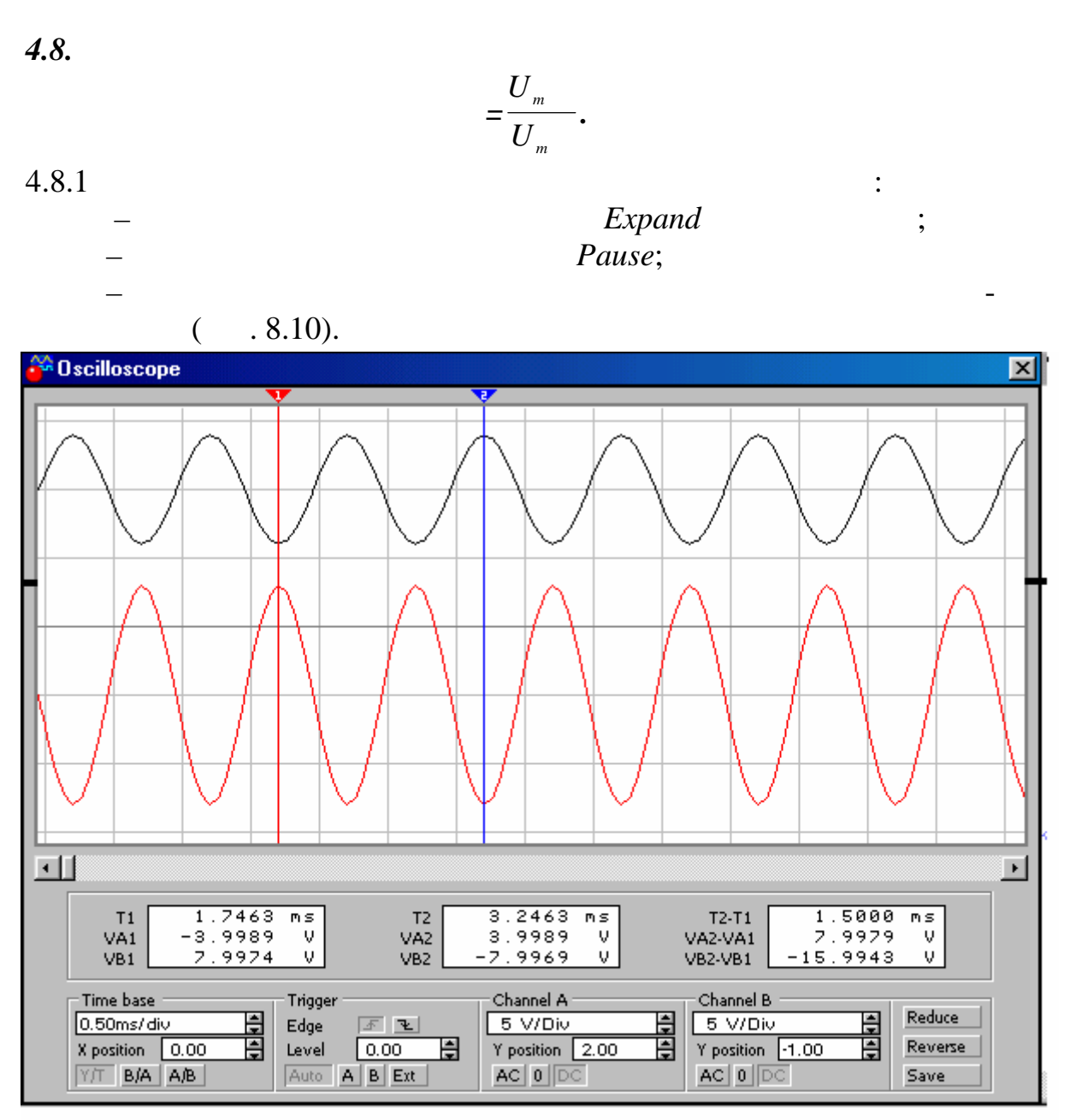

Рисунок 8.10

| $U_m$ ( | $U_m$ . 8.10)                                        | 1 2 | - |
|---------|------------------------------------------------------|-----|---|
|         | $\begin{array}{llllllllllllllllllllllllllllllllllll$ |     | : |
|         | $=\frac{VB2-VB1}{VA2-VA1}.$                          |     |   |

36

-

1

2•

4.8.2

4.9

$$= \frac{U_{m}}{U_{m}}.$$
4.9.1 « » ( . 8.11).

,

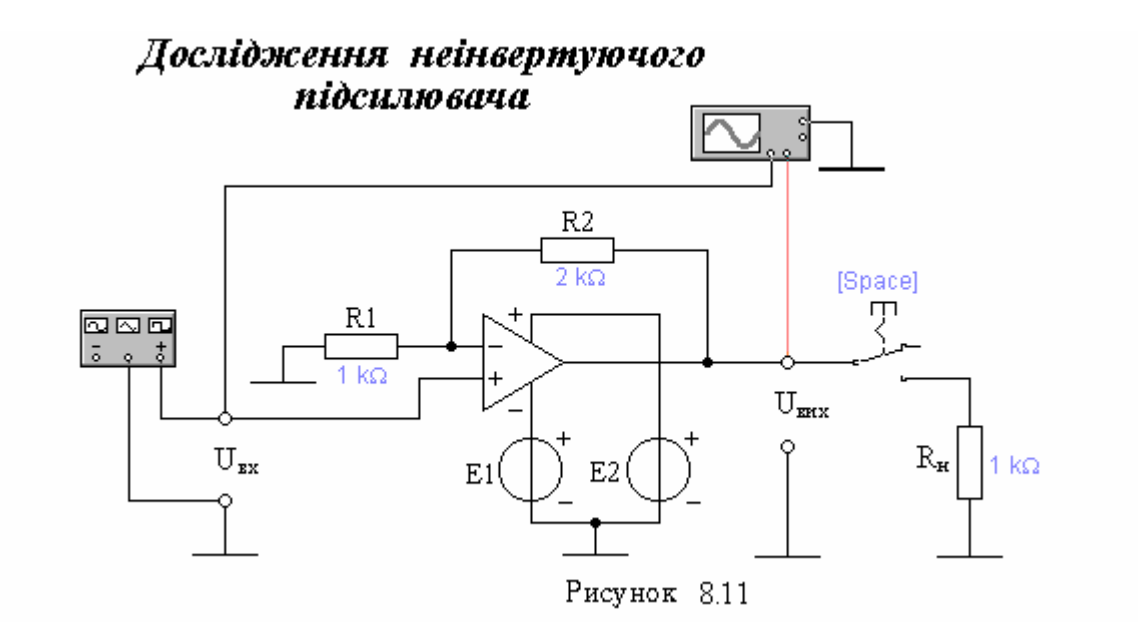

,

| 4.9.2 | . 4.8. |
|-------|--------|
| 4.9.3 |        |

•

•

| 4.9.3 |   | , |   |    |   |
|-------|---|---|---|----|---|
|       | , |   | 1 | 2• |   |
| 4.9.4 |   |   |   |    | - |

| 4.10   | ,                 |   |
|--------|-------------------|---|
| 4.10.1 | $R_2 = 10$ .      |   |
| 4.10.2 | Amplitude ( .8.8) | - |
|        | , ,               | - |
| 4.10.3 | · 4.8 4.9.        |   |
| 4.10.4 |                   |   |

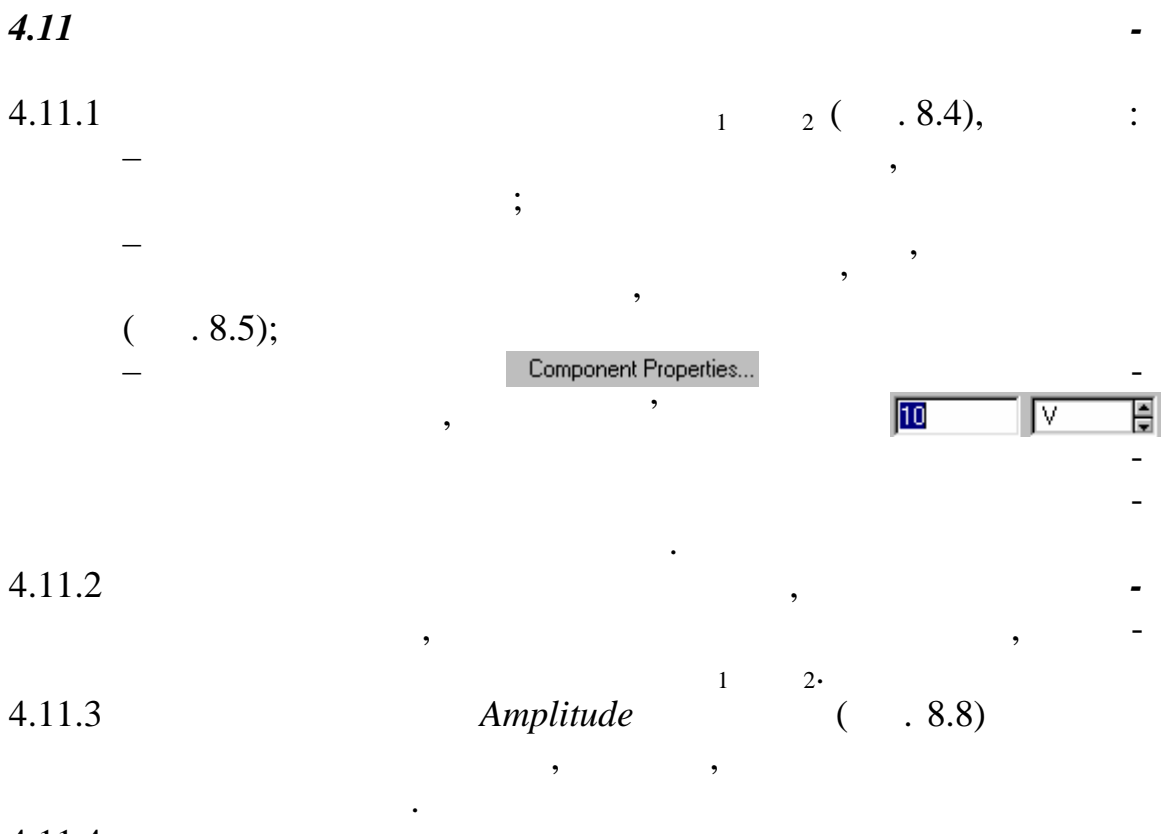

- 4.11.4
- **4.12** 4.12.1 « » ( . 8.12). *R U U R*

Дослідження повторювача

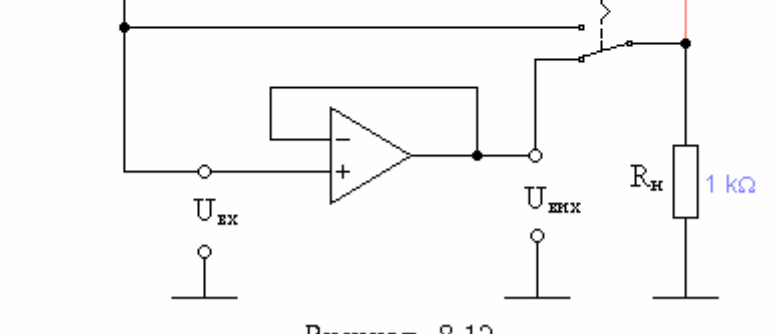

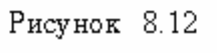

| 4.12.2<br>4.12.3 |         | 4.3 4.7.<br><i>R</i> | _ |
|------------------|---------|----------------------|---|
| 4.12.4           | R       | Space ( ).           | _ |
|                  | ,       | ,                    |   |
| 4.12.5           | Space ( | R                    | - |
| 4.12.6           | Space ( | ).                   | - |

•

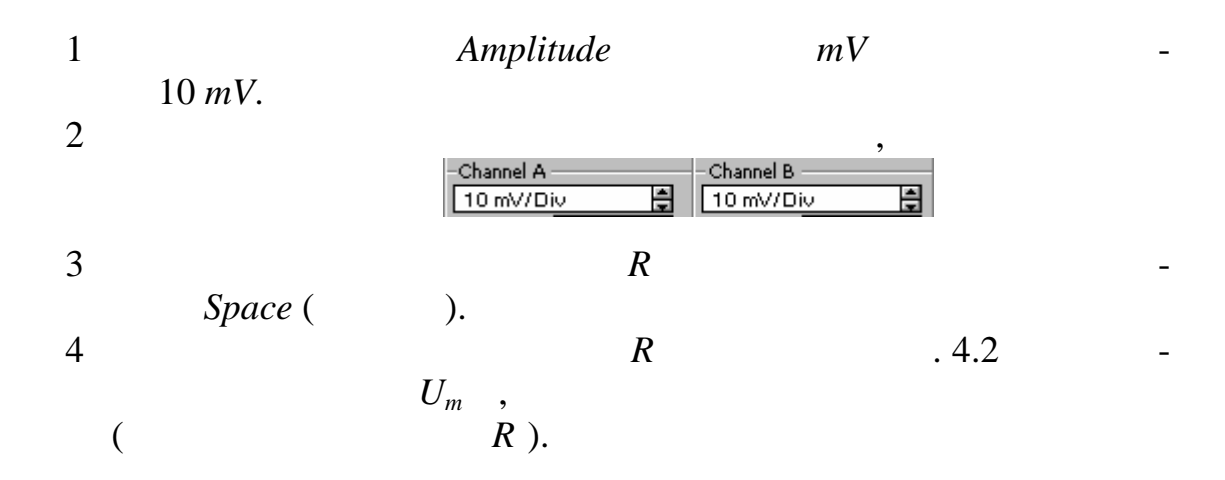

\_

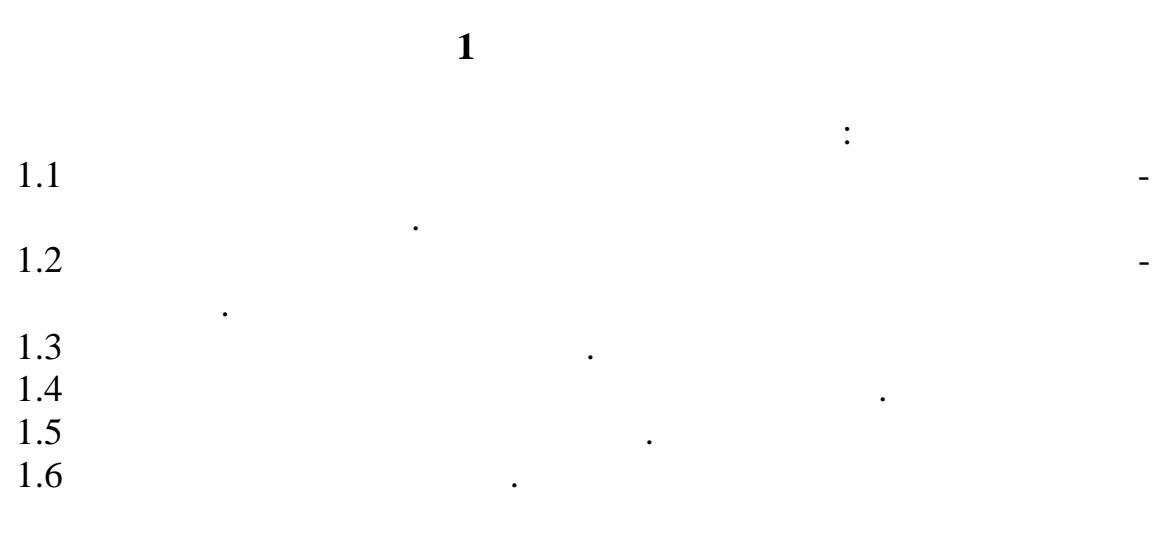

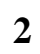

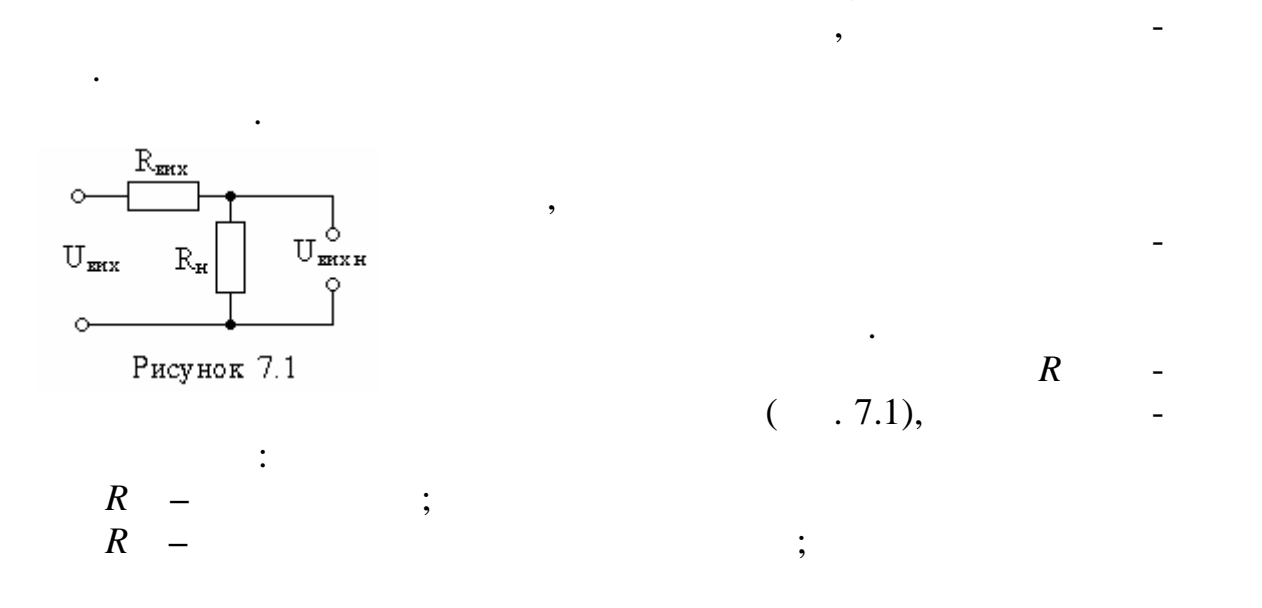

. . .

$$R = \left(\frac{U}{U} - 1\right) R . (7.2)$$

3.1

3.2

3

4.1 « »( .7.2).

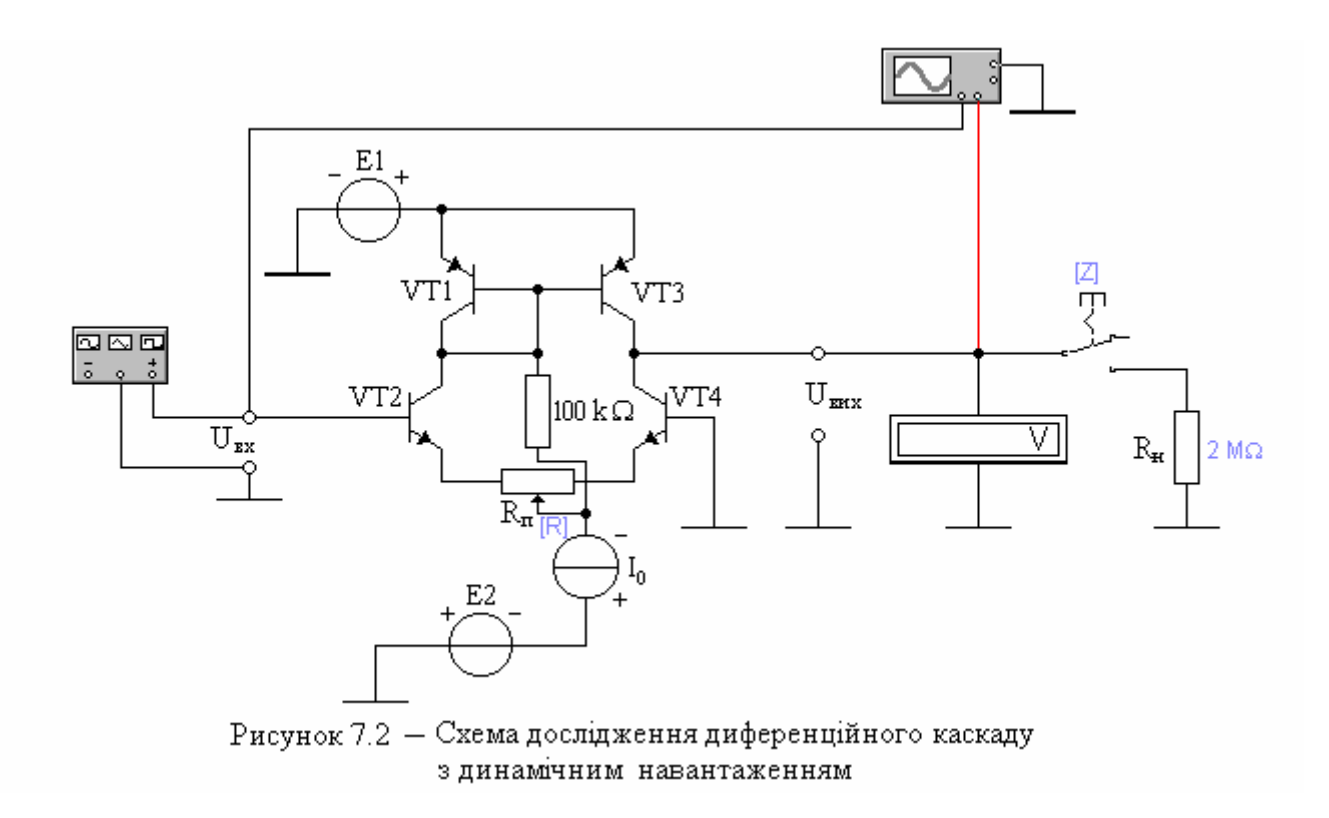

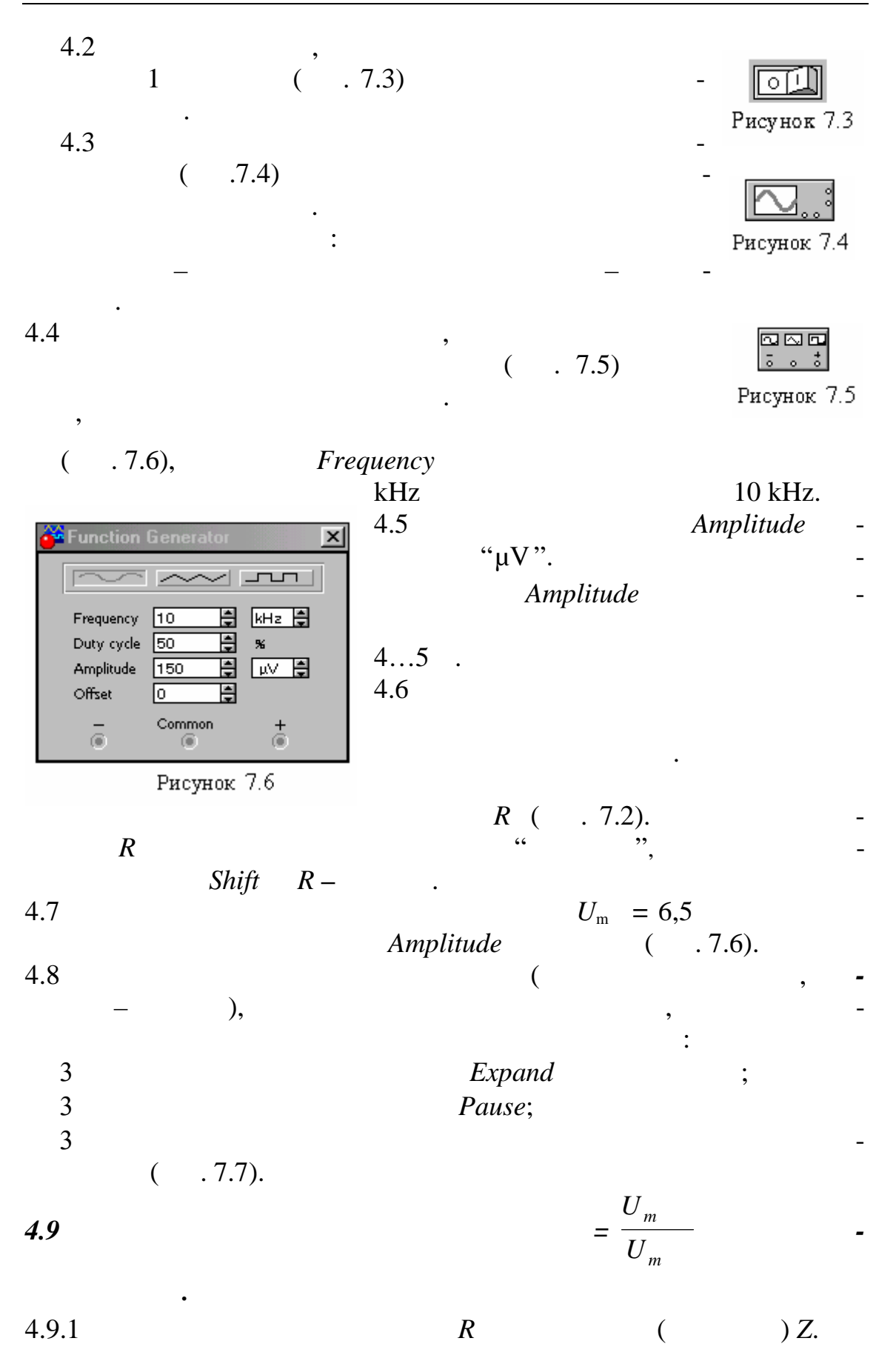

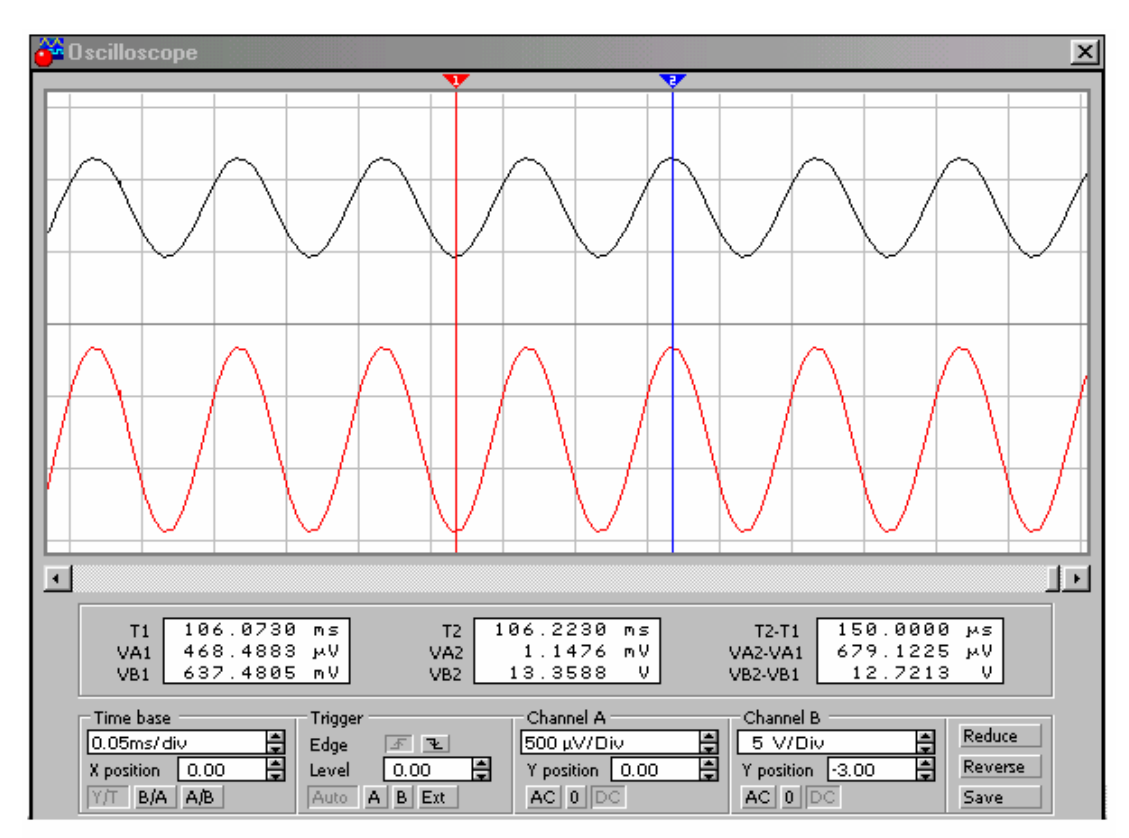

Рисунок 7.7

,

•

•

$$2 U_m = VA2 - VA1,$$
  

$$2 U_m = V 2 - V 1.$$
  

$$= \frac{VB2 - VB1}{VA2 - VA1}.$$

!!!

•

. . .

\_

:

| 44     |      |  |   |       |   |   |
|--------|------|--|---|-------|---|---|
| 4.10   |      |  |   |       |   | - |
| 4.10.1 | •    |  | R |       | ( | - |
|        | ) Z. |  |   |       |   |   |
| 4.10.2 |      |  |   | . 4.9 | • |   |
| 4.10.3 |      |  |   | R     | R | - |
|        |      |  |   |       |   |   |
|        | •    |  |   |       |   |   |

•

,

\_

| 4.11<br>4.11.1   |   |   | . 4.1 | 4.6.               |                   |                      |  |
|------------------|---|---|-------|--------------------|-------------------|----------------------|--|
| 4.11.2           |   |   |       | $U = \frac{VB}{V}$ | $\frac{2-VB1}{2}$ |                      |  |
| 4.11.3           | D | R | ,     |                    | ) Z.              | ,                    |  |
| 4.11.4<br>4.11.5 | R |   | (     | ) Z.<br>R          | R                 | (7.2).<br><i>R</i> . |  |

4.12

. »(...7.8). 4.12.1 «

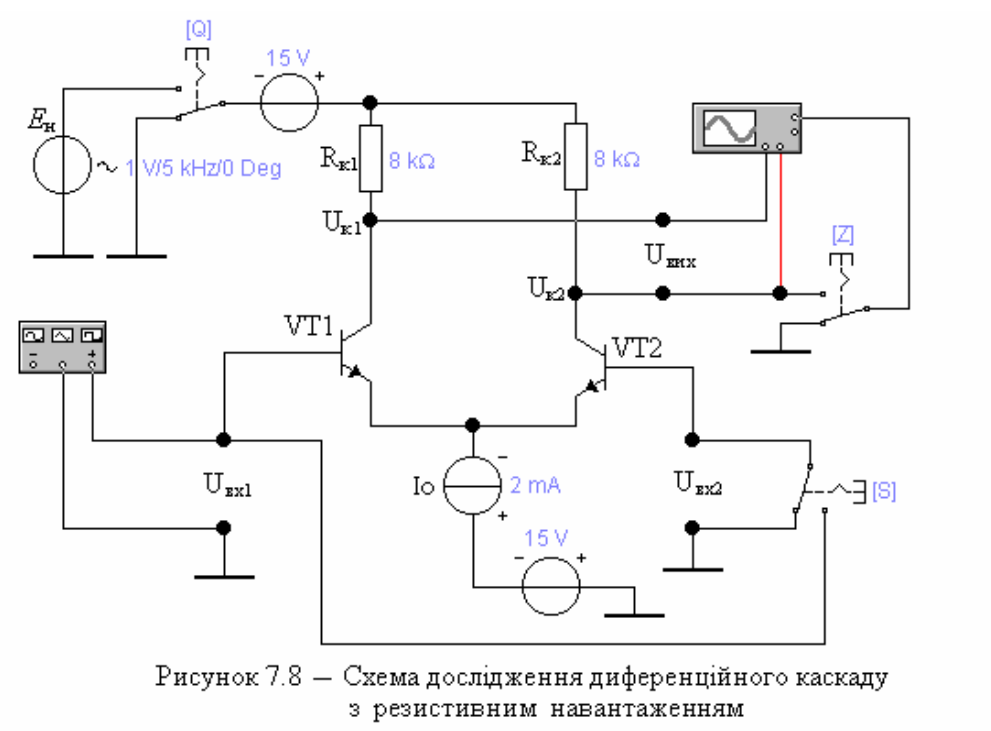

| <ul><li>4.12.2</li><li>4.12.3</li></ul>             |           | Z                                            | $U Z. = \frac{U}{U}$ | -                           |
|-----------------------------------------------------|-----------|----------------------------------------------|----------------------|-----------------------------|
| 4.12.4                                              | . 4.9.    |                                              |                      |                             |
| <i>4.13</i><br>4.13.1<br>4.13.2<br>4.13.3<br>4.13.4 |           | « » ( . 7.8).<br>. 4.2 4.5.<br>Q.<br>S ( )   |                      | Q<br>U <sub>2</sub> -<br>S. |
| 4.13.5                                              | _         | $U_1; U_2 U), U_1 U_2, U_2, U_2, U, V_1 V_2$ | U 2                  | ,<br>-<br>-<br>U 2          |
| 4.13.7<br>4.13.8<br>3                               |           | S())<br>.4.13.5.<br>:<br>())                 | -                    | <i>S</i>                    |
| 3                                                   | ;<br>U 2) | ( <i>U</i> ).                                |                      | $(U_{1};$                   |
| <b>4.14</b><br>4.14.1<br>4.14.2<br>4.14.3<br>4.14.4 |           | . 4.2 4.5.<br>Q.                             |                      | Q                           |
| 4.14.5                                              |           |                                              |                      |                             |
|                                                     |           | 5                                            |                      |                             |
| 5.1                                                 |           |                                              |                      | -                           |
| 5.2                                                 | ·         |                                              |                      | -                           |

| 46  |   |   |  |
|-----|---|---|--|
| 5.3 |   |   |  |
| 5.4 |   |   |  |
| 5.5 | ( | ) |  |

-

-

8

1 : 1.1 1.2 1.3 1.4 1.5 1.6 • 2 , ( )  $=2^{m}$ , (2.1) *m* – , , , (m = 1)=2<sup>1</sup> = 2, 0 1,  $= 2^4 = 16$ . , = -1 (2.2) • , 15. 4-0 10 10 , 2.1). (

| 2.1 |   |
|-----|---|
|     |   |
|     |   |
| 10  |   |
| 11  | В |
| 12  | С |
| 13  | D |
| 14  | Е |
| 15  | F |

,

,

-

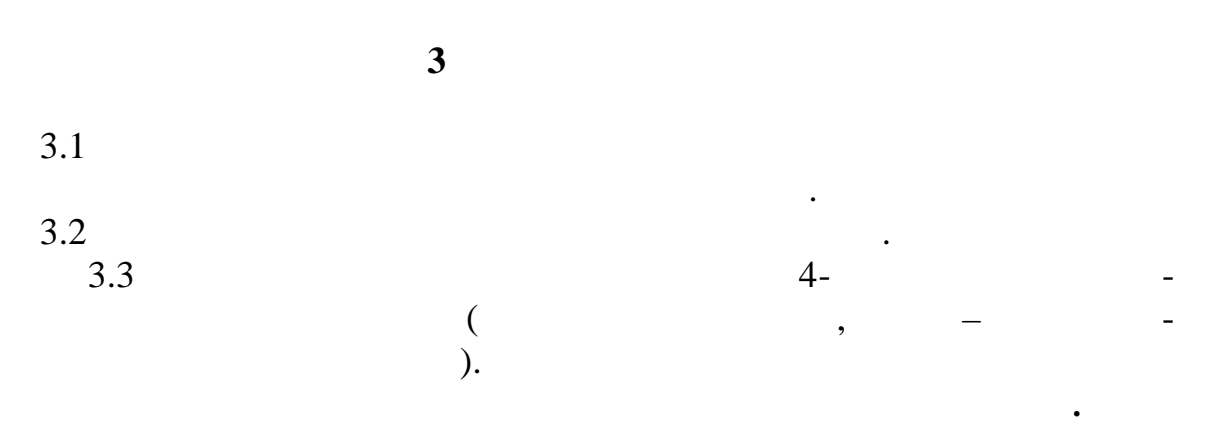

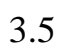

•

,

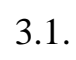

|    | 3.1 |  |
|----|-----|--|
|    |     |  |
|    |     |  |
| 0  |     |  |
| 1  |     |  |
| 2  |     |  |
| :  |     |  |
| :  |     |  |
| 16 |     |  |
|    | •   |  |
|    | 4   |  |

4.1

4.1.1 »(.4.1). ~

,

,

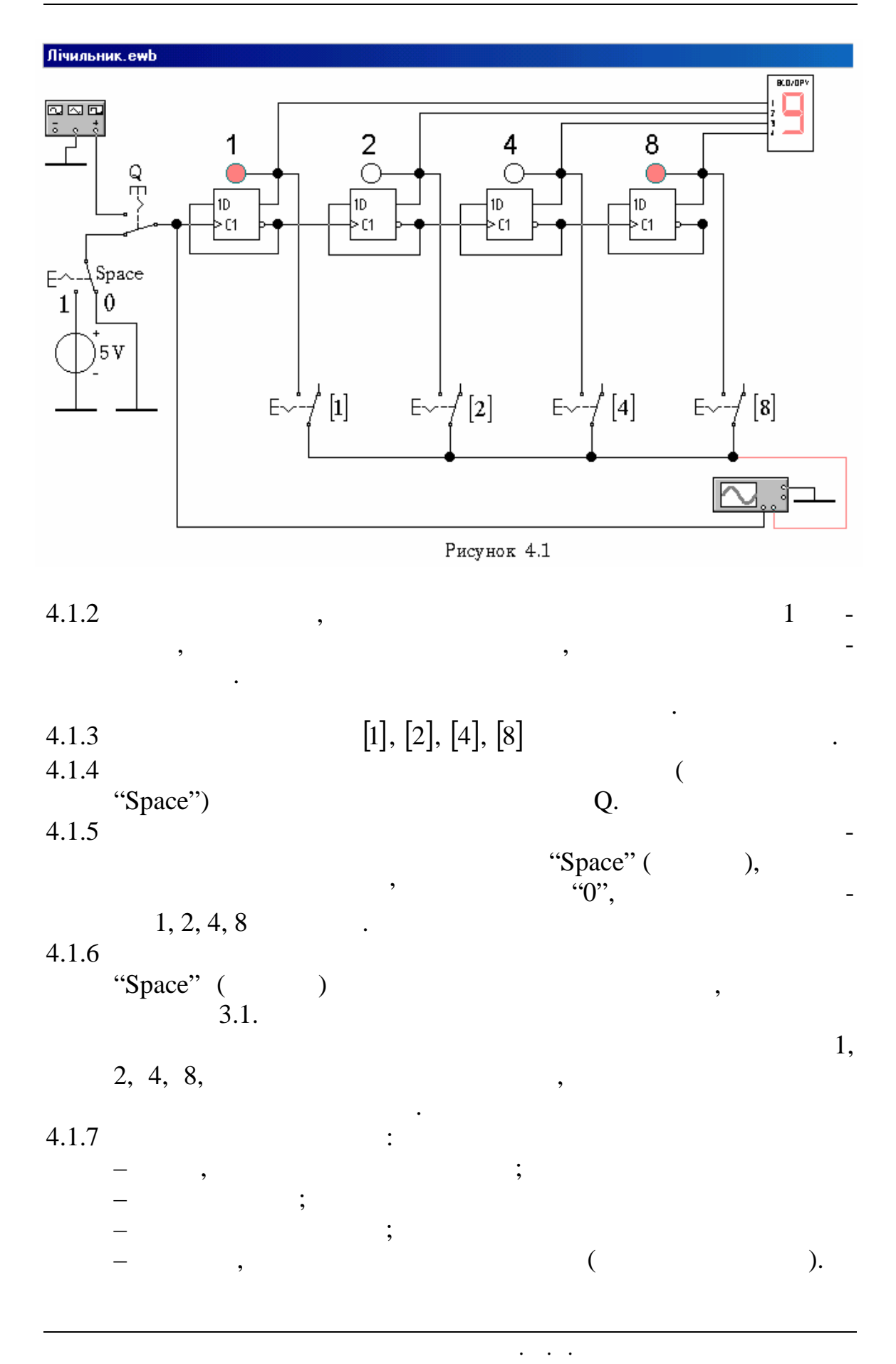

| 50                          |                |                    |               |                           |
|-----------------------------|----------------|--------------------|---------------|---------------------------|
| 4.2                         |                |                    |               |                           |
| 4.2.1<br>4.2.2              | 0              | 4.1.1 – 4          | .1.3.         | -                         |
| 4.2.3                       | Q.             | , ( . 4.2)         |               | ССС<br>с.<br>Рисунок 4.2  |
| 4.2.4                       | ,<br>Frequency | $\frac{2}{k}$ kHz. | (<br>Amplitud | . 4.3).<br><i>kHz</i> -   |
| 4.2.5<br><b>Of</b><br>4.2.6 | fset 2,        | V<br>,5 V.         |               | 2,5 V.                    |
| 4.2.8                       |                | ( . 4.4)<br>,      | -             | <b>Гор</b><br>Рисунок 4.4 |
|                             | -              |                    | ,             |                           |
|                             |                | !!!                |               |                           |
|                             | ,              |                    |               |                           |
| 4.2.9                       |                | 8                  |               |                           |
| [8]<br>4.2.10               |                |                    | "Time base    | <b>,</b> , _              |
|                             | ( . 4.5).<br>: |                    |               | ,                         |
|                             |                |                    | . 4.1.2       |                           |

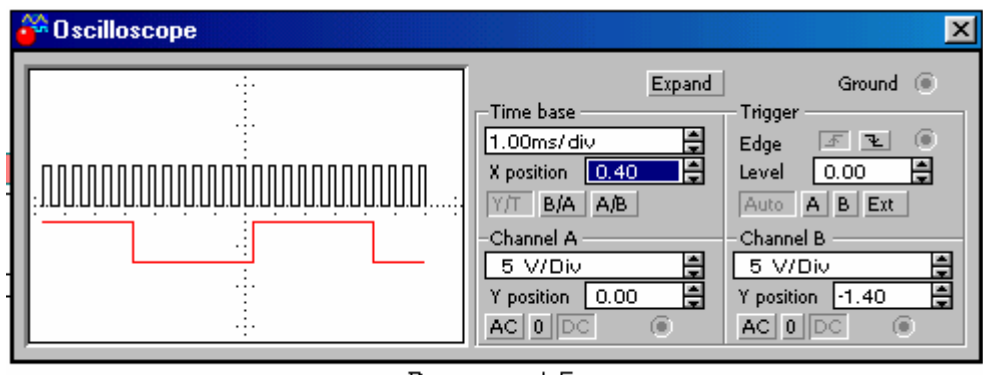

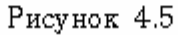

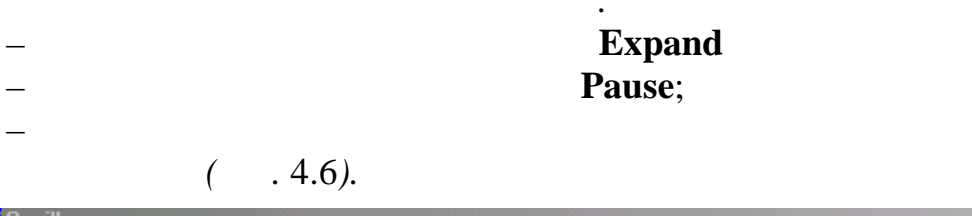

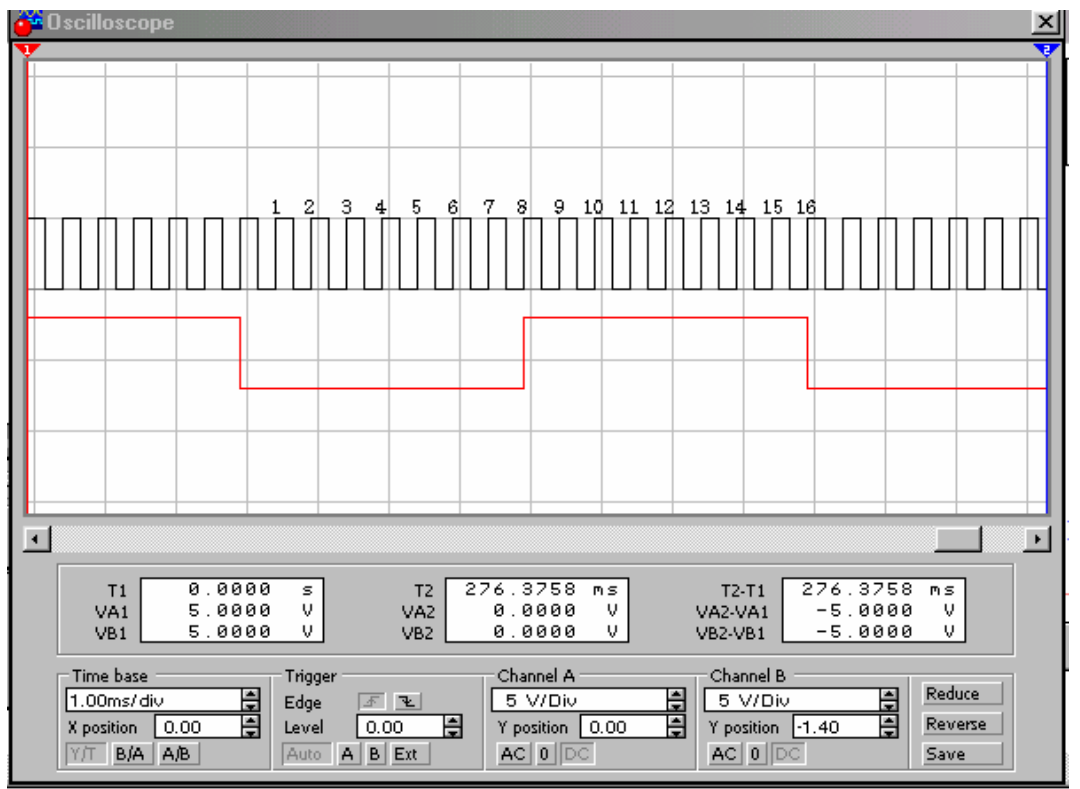

Рисунок 4.6

,

,

,

4.2.11

;

. (

).

[1], [2], [4], [8].

: 4.2.12 , 5 5.1 5.1.1 5.1.2 5.1.3 4-( ). 5.2 5.2.1 5.2.2 5.2.3 3.1. . 4.1.7. . ( , ). , 5.2.4 . 4.2.12. 6 6.1 6.2 , • 6.3

. . .

52

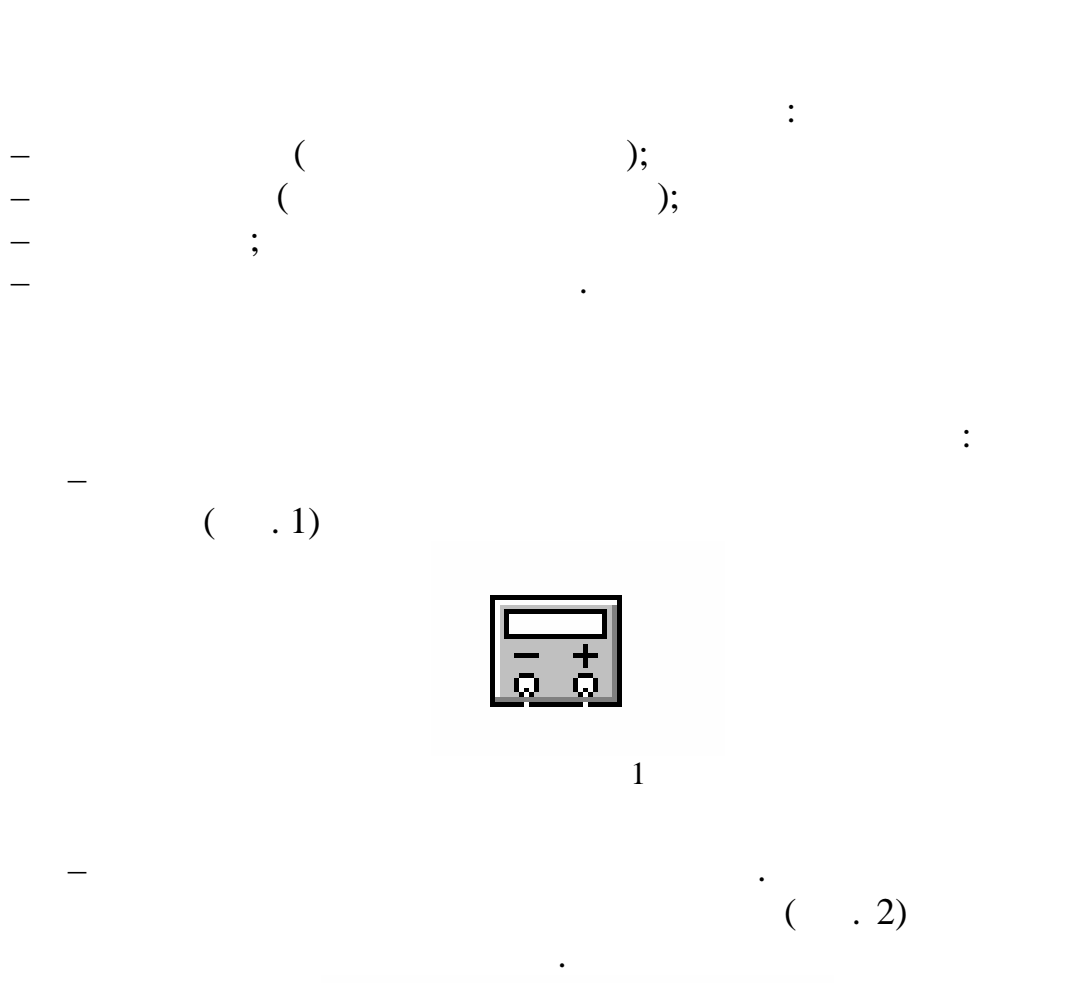

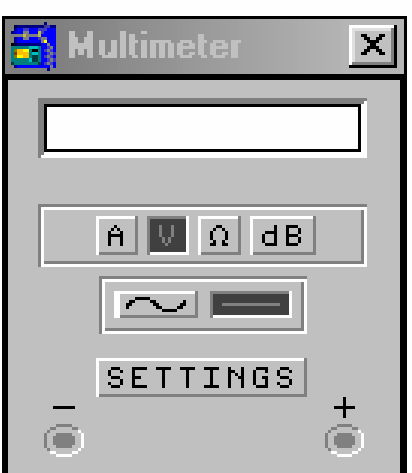

2.

- ( ); - V( ); - (); - dB(

*!* 

SETTINGS.

. (...3). :

,

|     | nNº 🚔 | Accent                               |
|-----|-------|--------------------------------------|
|     |       | Accept                               |
|     | GN⁼ ♣ | Cancel                               |
| .01 | μA 🔺  |                                      |
|     | V 🔺   |                                      |
|     | .01   | GN <sup>2</sup> ↓<br>.01 μΑ ↓<br>V ↓ |

;

).

3

;;

:

V.

,

•

. .

. . · , , ,

, , , ,

,

•

.. ,,

56

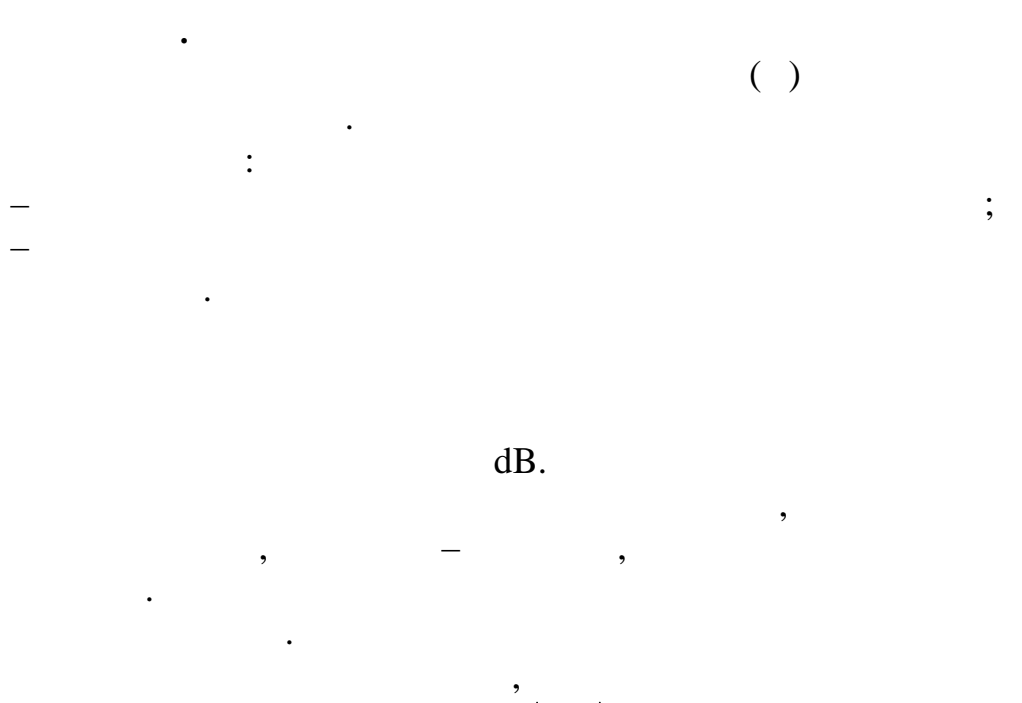

,

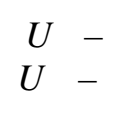

 $=20 \lg \frac{|U|}{U}$ 

;

,

1

,

:

,

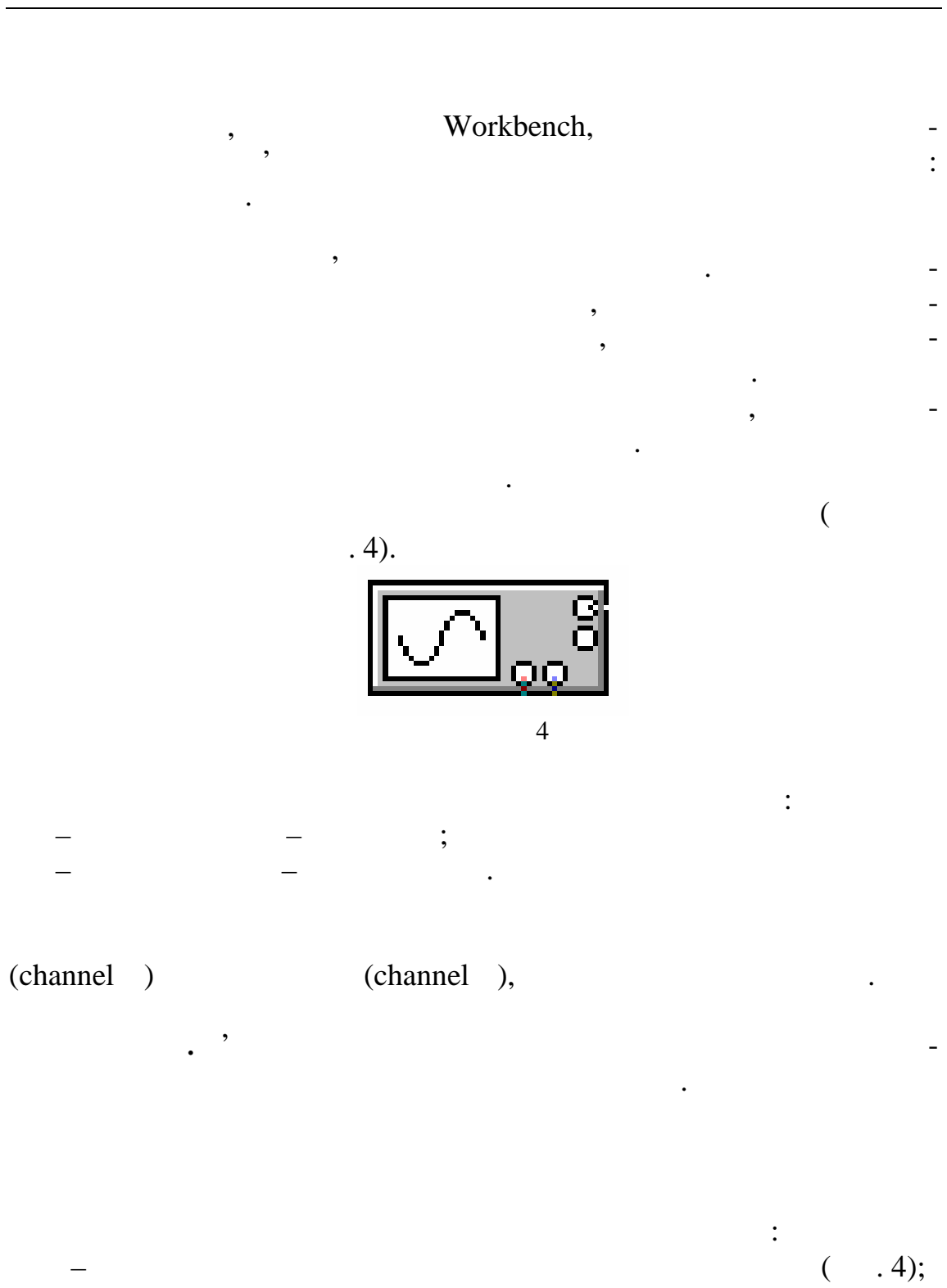

(

. 5)

| 🚼 Oscilloscope |                                                      | X                                                   |
|----------------|------------------------------------------------------|-----------------------------------------------------|
| ÷              | ZOOM                                                 | GROUND 🔘                                            |
|                | TIME BASE<br>5.00ms/div<br>X POS 0.00<br>Y/T B/A A/B | TRIGGER<br>EDGE S C<br>LEVEL 0.00 C<br>AUTO A B EXT |
|                | CHANNEL A<br>5 V/Div<br>Y POS 0.00<br>AC 0 DC        | CHANNEL B<br>5 V/Div<br>Y POS 0.00                  |

-TIME BASE -

,

|              | , |   |
|--------------|---|---|
| -TRIGGER -   |   | ; |
| -CHANNEL A - |   | • |
| -CHANNEL B - |   |   |
|              |   |   |

(TIME BASE)

,

. . .

,

,

1

,

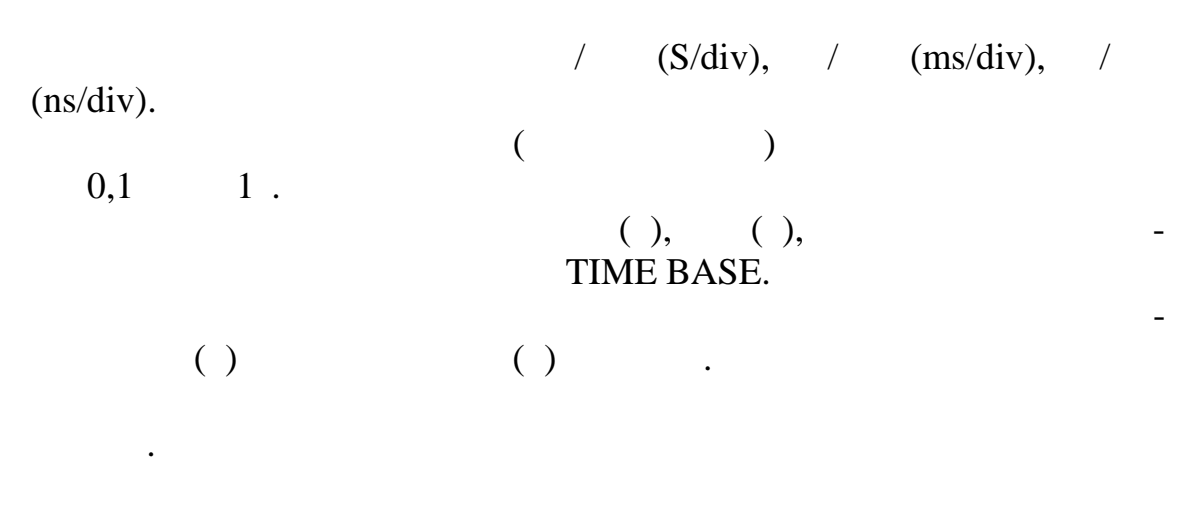

## ( ) ( ), ( ) TIME BASE. ( ) ( ) .

|       | TIME | E BASE: | V/T; A/B; | B/A. |   |
|-------|------|---------|-----------|------|---|
| V/T,  |      |         |           |      | - |
| A/B   |      |         |           |      | - |
| B/A – | :    |         |           |      | - |
| A/B   | B/A  |         |           |      |   |
|       |      |         |           |      |   |

V/T; A/B; B/A.

(channel,

channel ),

.

,

(

,

•

· , : () (),

. . .

.

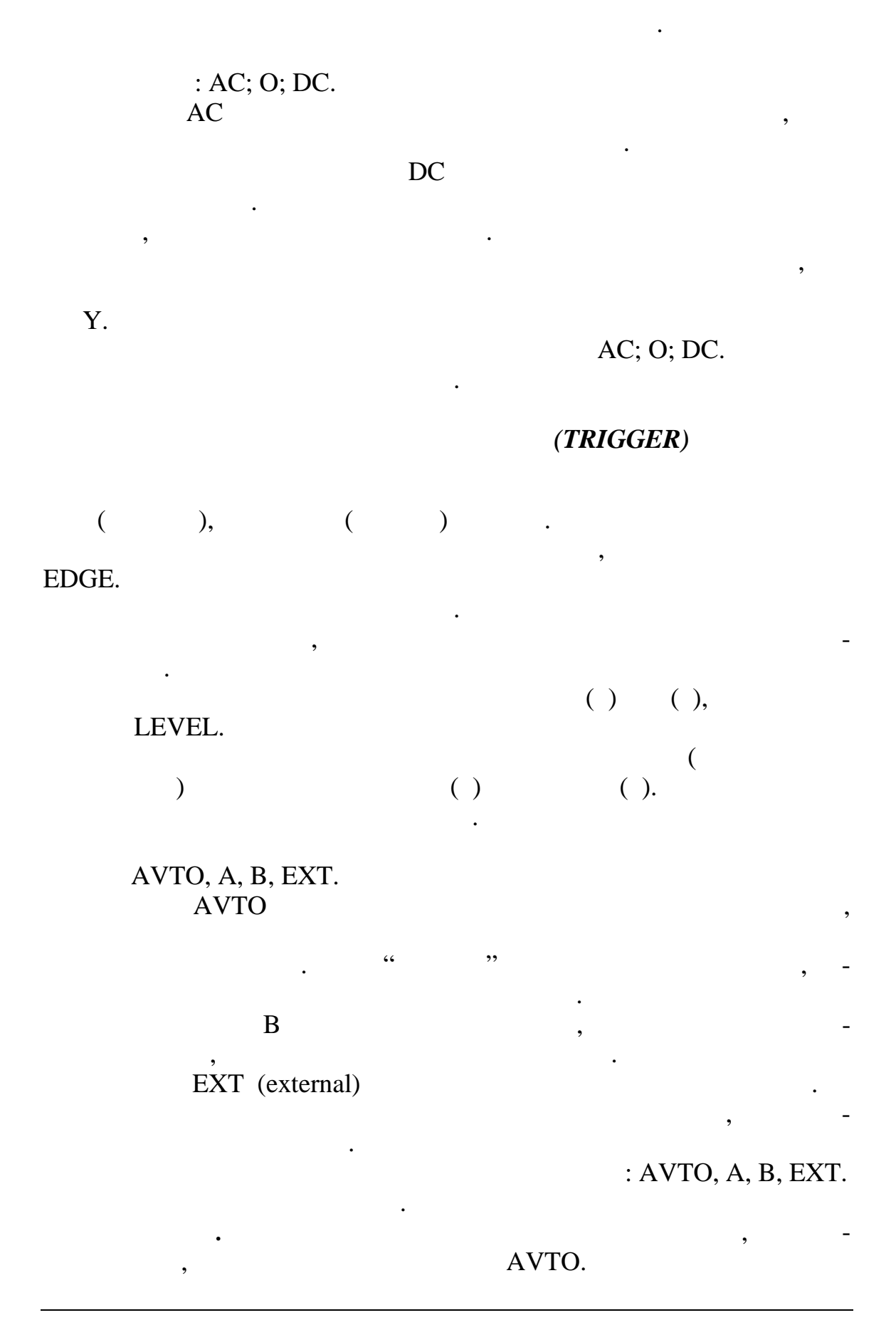